Алматы (7273)495-231 Ангарск (3955)60-70-56 Архангельск (8182)63-90-72 Астрахань (8512)99-46-04 Барнаул (3852)73-04-60 Белгород (4722)40-23-64 Благовещенск (4162)22-76-07 Брянск (4832)59-03-52 Владивосток (423)249-28-31 Владикавказ (8672)28-90-48 Владимир (4922)49-43-18 Волгоград (844)278-03-48 Вологда (8172)26-41-59 Воронеж (473)204-51-73 Екатеринбург (343)384-55-89 Иваново (4932)77-34-06 Ижевск (3412)26-03-58 Иркутск (395)279-98-46 Казань (843)206-01-48

Калининград (4012)72-03-81 Калуга (4842)92-23-67 Кемерово (3842)65-04-62 Киров (8332)68-02-04 Коломна (4966)23-41-49 Кострома (4942)77-07-48 Краснодар (861)203-40-90 Красноярск (391)204-63-61 Курск (4712)77-13-04 Курган (3522)50-90-47 Липецк (4742)52-20-81 Магнитогорск (3519)55-03-13 Москва (495)268-04-70 Мурманск (8152)59-64-93 Набережные Челны (8552)20-53-41 Нижний Новгород (831)429-08-12 Новокузнецк (3843)20-46-81 Ноябрьск (3496)41-32-12 Новосибирск (383)227-86-73

Омск (3812)21-46-40 Орел (4862)44-53-42 Оренбург (3532)37-68-04 Пенза (8412)22-31-16 Петрозаводск (8142)55-98-37 Псков (8112)59-10-37 Пермь (342)205-81-47 Ростов-на-Дону (863)308-18-15 Рязань (4912)46-61-64 Самара (846)206-03-16 Саранск (8342)22-96-24 Санкт-Петербург (812)309-46-40 Саратов (845)249-38-78 Севастополь (8692)22-31-93 Симферополь (3652)67-13-56 Смоленск (4812)29-41-54 Сочи (862)225-72-31 Ставрополь (8652)20-65-13 Сургут (3462)77-98-35

Сыктывкар (8212)25-95-17 Тамбов (4752)50-40-97 Тверь (4822)63-31-35 Тольятти (8482)63-91-07 Томск (3822)98-41-53 Тула (4872)33-79-87 Тюмень (3452)66-21-18 Ульяновск (8422)24-23-59 Улан-Удэ (3012)59-97-51 Уфа (347)229-48-12 Хабаровск (4212)92-98-04 Чебоксары (8352)28-53-07 Челябинск (351)202-03-61 Череповец (8202)49-02-64 Чита (3022)38-34-83 Якутск (4112)23-90-97 Ярославль (4852)69-52-93

Россия +7(495)268-04-70

Казахстан +7(7172)727-132

Киргизия +996(312)96-26-47

nak@nt-rt.ru || https://nxa.nt-rt.ru

# Аппарат для определения сроков схватывания бетонных смесей ПБ-10

# Руководство по эксплуатации АИФ 2.782.017 РЭ

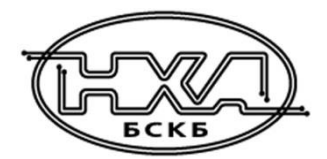

#### АО БСКБ «Нефтехимавтоматика»

#### Современные аппараты для контроля качества нефтепродуктов

Благодарим Вас за приобретение и использование *Линте* Л<sup>®</sup> ПБ-10 – аппарата для определения сроков схватывания бетонных смесей.

АО БСКБ «Нефтехимавтоматика» с 1959г. производит и поставляет аппараты для контроля качества нефтепродуктов в лаборатории заводов, аэропортов, предприятий топливноэнергетического комплекса.

Наши аппараты реализуют стандартные методы, прошли метрологическую аттестацию, включены в МИ 2418-97 «Классификация и применение технических средств испытаний нефтепродуктов» и соответствующие ГОСТы как средства реализации методов контроля качества.

В аппаратах предусмотрены специальные решения, позволяющие реализовывать кроме стандартных методов и методы для выполнения исследований, что особенно важно при разработке новых видов продукции. АО БСКБ «Нефтехимавтоматика» применяет новейшие технологии и компоненты для обеспечения стабильно высокого качества аппаратов, удобства их эксплуатации, с целью сокращения затрат времени на испытания и повышения эффективности Вашей работы.

# СОДЕРЖАНИЕ

| 1 СПИСОК ПРИНЯТЫХ СОКРАЩЕНИЙ                   | 2    |
|------------------------------------------------|------|
| 2 ОПИСАНИЕ И РАБОТА                            | 2    |
| 2.1 Назначение                                 | 2    |
| 2.2 Технические характеристики                 | 2    |
| 2.3 Устройство и работа                        | 3    |
| З ПОДГОТОВКА К ЭКСПЛУАТАЦИИ                    | 4    |
| 3.1 Требования к месту установки               | 4    |
| 3.2 Внешний осмотр                             | 4    |
| 3.3 Опробование                                | 4    |
| 4 ИСПОЛЬЗОВАНИЕ ПО НАЗНАЧЕНИЮ                  | 4    |
| 4.1 Дополнительное оборудование и материалы    | 4    |
| 4.2 Эксплуатационные ограничения               | 5    |
| 4.3 Подготовка пробы                           | 5    |
| 4.4 Подготовка аппарата к проведению испытания | 5    |
| 4.5 Проведение испытания                       | 8    |
| 4.6 Обработка результатов испытания            | 8    |
| 4.7 Завершение работы                          | . 10 |
| 4.8 Перечень возможных неисправностей          | . 10 |
| 4.9 Действия в экстремальных ситуациях         | . 11 |
| 5 ТЕХНИЧЕСКОЕ ОБСЛУЖИВАНИЕ                     | .11  |
| 5.1 Дополнительное оборудование и материалы    | . 11 |
| 5.2 Перечень операций                          | . 11 |
| 5.3 Проверка трения                            | . 11 |
| 5.4 Калибровка усилия                          | . 12 |
| 5.5 Калибровка перемещения                     | . 14 |
| 6 ХРАНЕНИЕ И ТРАНСПОРТИРОВАНИЕ                 | .16  |
| 6.1 Хранение                                   | . 16 |
| 6.2 Транспортирование                          | . 16 |
| ПРИЛОЖЕНИЕ А. ИНТЕРФЕЙС ПОЛЬЗОВАТЕЛЯ           | .17  |
| ПРИЛОЖЕНИЕ Б. ПЕРЕДАЧА ДАННЫХ ПО RS-232        | .25  |

Руководство по эксплуатации содержит сведения о конструкции, принципе действия, характеристиках аппарата *Линте* Л<sup>®</sup> ПБ-10 и указания, необходимые для его правильной и безопасной эксплуатации.

### 1 СПИСОК ПРИНЯТЫХ СОКРАЩЕНИЙ

Аппарат – аппарат *Линте* Л<sup>®</sup> ПБ-10. ПК – персональный компьютер.

### 2 ОПИСАНИЕ И РАБОТА

### 2.1 Назначение

Аппарат *Линте* Л<sup>®</sup> ПБ-10 (в дальнейшем аппарат) изготовлен согласно НТВР.441336.104 ТУ, является испытательным оборудованием настольного типа и предназначен для определения сроков схватывания бетонных смесей и строительных растворов в соответствии со стандартами:

- ГОСТ Р 56587. «Смеси бетонные. Метод определения сроков схватывания»;
- ASTM C 403 / C 403M «Standard Test Method for Time of Setting of Concrete Mixtures by Penetration Resistance».

### 2.2 Технические характеристики

2.2.1 Эксплуатационные характеристики аппарата указаны в таблице 1.

| n de la constante de la constante de | , ,                  | 1 1           |
|----------------------------------------------------------------------------------------------------|----------------------|---------------|
| Характеристика                                                                                                    | Единица<br>измерения | Значение      |
| Напряжение сети питания                                                                                                    | В                    | от 187 до 242 |
| Частота сети питания                                                                                                    | Гц                   | от 49 до 51   |
| Потребляемая мощность, не более                                                                                                    | Вт                   | 100           |
| Температура окружающей среды                                                                                                    | °C                   | от 10 до 35   |
| Относительная влажность при температуре +25°С, не более                                                                                                    | %                    | 80            |
| Диапазон измеряемого сопротивления пенетрации                                                                                                    | МПа                  | от 0,5 до 70  |

2.2.2 Массо-габаритные характеристики аппарата указаны в таблице 2.

#### Таблица 2 – Массо-габаритные характеристики

Таблица 1 – Эксплуатационные характеристики

| Характеристика                              | Единица<br>измерения | Значение    |
|---------------------------------------------|----------------------|-------------|
| Масса аппарата, не более                    | кг                   | 32          |
| Размеры аппарата, ширина х высота х глубина | мм                   | 300x640x460 |

#### 2.2.3 Точностные характеристики аппарата указаны в таблице 3.

#### Таблица 3 – Точностные характеристики

| Характеристика                          | Диапазон          | Единица<br>измерения | Значение       |
|-----------------------------------------|-------------------|----------------------|----------------|
| Точность измерения усилия               | от 0 до 1000Н     | Н                    | ±10            |
| Точность измерения положения пестика    | от 0 до 45 мм     | мм                   | ±0,5           |
| Точность измерения временных интервалов | от 0 до 65535 мин | мин                  | ±1 с за 30 мин |

### 2.3 Устройство и работа

2.3.1 Комплектность поставки

- 1) Аппарат *Линте* Л<sup>®</sup> ПБ-10 АИФ 2.782.017.
- 2) Эксплуатационные документы:
- Руководство по эксплуатации АИФ 2.782.017 РЭ.
- Паспорт АИФ 2.782.017 ПС.
- Программа и методика аттестации АИФ 2.782.017 МА.
- 3) Комплект принадлежностей:
- Испытательный контейнер 3 шт.
- Набор пестиков диаметром 4.5, 6.5, 9, 14.5, 20, 25.0 мм по 1 шт.
- Уплотняющий стержень диаметром16 мм и длиной 600 мм 1 шт.

### 2.3.2 Общий вид

Общий вид аппарата представлен на рисунке 1.

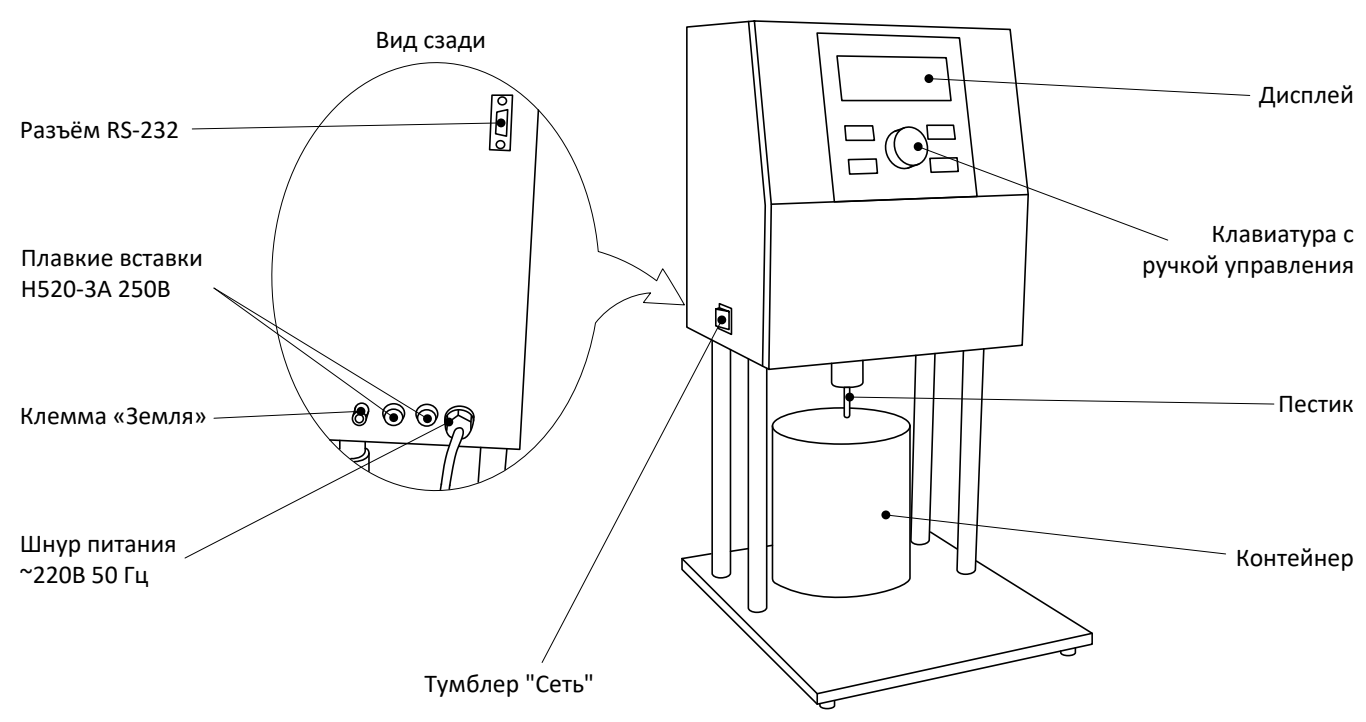

Рисунок 1 – Общий вид аппарата

Аппарат включается тумблером «Сеть». Клавиатура и ручка управления служат для управления аппаратом. На дисплей выводится информация о режиме работы аппарата, условия и результаты испытания. Пестик из набора продавливает смесь в контейнере. На задней стороне аппарата расположены: разъём RS-232, ввод кабеля питания ~220В 50Гц, плавкие вставки и клемма «Земля».

### 2.3.3 Возможности аппарата

Аппарат обеспечивает:

- Автоматическое определение диаметра установленного пестика.
- Автоматическое касание образца и продавливание его на глубину 25 мм за 10 секунд.
- Сохранение результата испытания с указанием сопротивления пенетрации, временем, прошедшим от затворения смеси до испытания, идентификаторами пробы и пользователя, датой испытания.
- Определение моментов начала и конца схватывания смеси по выбранным результатам испытания.
- Напоминание об очередном испытании.

# З ПОДГОТОВКА К ЭКСПЛУАТАЦИИ

### 3.1 Требования к месту установки

3.1.1 Исполнение аппарата настольное.

Место установки должно удовлетворять следующим требованиям:

- При выборе места установки для увеличения срока службы аппарата необходимо исключить попадание прямых солнечных лучей на дисплей.
- Должно быть исключено воздействие тряски, ударов, вибраций, влияющих на нормальную работу аппарата.
- Поверхность установки должна быть ровной и горизонтальной.

3.1.2 Допускается подключение аппарата только к евророзетке с заземлением. Дополнительно подключить клемму «Земля» на аппарате (рисунок 1 на странице 3) к контуру заземления, не связанному с силовым.

3.1.3 Электрическая проводка должна обеспечивать мощность, указанную в таблице 1 на странице 2.

# 3.2 Внешний осмотр

Перед началом эксплуатации аппарата:

- 1) освободить аппарат от упаковки;
- 2) проверить комплектности поставки;
- 3) выполнить внешний осмотр аппарата на наличие повреждений;
- 4) проверить наличие сопроводительной документации.

На все дефекты составляется соответствующий акт.

# 3.3 Опробование

# внимание

После внесения в отапливаемое помещение из зоны с температурой ниже 10°С, выдержать аппарат в упаковке не менее 4 ч.

3.3.1 Подключить аппарат к сети питания, включить его тумблером «Сеть» (рисунок 1 на странице 3): на дисплее появится окно загрузки (рисунок 2).

| ПБ-10   | 1.02      | No    | 1  |  |
|---------|-----------|-------|----|--|
| АО Баг  | шкирское  | СКБ   |    |  |
| "Нефтех | кимавтома | атика | a" |  |
| г.Уфа   |           |       |    |  |

Рисунок 2 – Окно загрузки

3.3.2 Для перехода в окно ожидания нажать на кнопку [Стоп], или переход произойдёт автоматически через 10 секунд после включения.

# 4 ИСПОЛЬЗОВАНИЕ ПО НАЗНАЧЕНИЮ

# 4.1 Дополнительное оборудование и материалы

- Уплотняющий стержень диаметром 16 мм, длиной 600 мм, с закруглёнными концами для уплотнения образца в контейнере.
- Пипетка для удаления с поверхности образца раствора цементного молока.
- Термометр с диапазоном измерения температуры до 60°С. Рекомендуется термометр электронный ЛТИ-М, ASTM 97С или другой с характеристиками, указанными в таблице 5.

4

Таблица 4 – Требования к термометру

| Параметр                     | Значение |
|------------------------------|----------|
| Нижний предел измерения, °С  | ≤0       |
| Верхний предел измерения, °С | ≥25      |
| Цена деления, °С             | ≤0.5     |
| Погрешность измерения, °С    | ≤1       |

- Сито с круглыми отверстиями диаметром 5 мм.
- Таз для замешивания раствора (общий объём трёх контейнеров 8 литров).
- Весы с верхним пределом не менее 7 кг и ценой деления не более 10 г.
- Мерный сосуд объёмом 1 л.
- Шпатель 200 мм для выравнивания образца в контейнере.
- Перчатки прорезиненные.

### 4.2 Эксплуатационные ограничения

- Запрещается размещать руки под пестиком во время работы аппарата во избежание травм.
- Запрещается эксплуатация аппарата после попадания жидкостей или посторонних предметов внутрь аппарата до их извлечения.
- клемма «Земля» на задней стенке аппарата должна быть подключена к внешней заземляющей шине;
- Повторное включение аппарата допускается не ранее чем через 5 минут после выключения.
- При работе с аппаратом обслуживающий персонал должен выполнять правила техники безопасности при работе с электрическими установками с напряжением до 1000 В.
- Во избежание поражения электрическим током, работы, связанные с обслуживанием аппарата, проводить только при отключённом питании.
- При выполнении работ, связанных со снятием кожухов, необходимо отсоединить сетевую вилку от розетки.

### 4.3 Подготовка пробы

- 4.3.1 Затворить смесь в соответствии с требованиями стандарта на испытание.
- 4.3.2 Заполнить испытательный контейнер затворённой смесью до краёв, выровнять поверхность.

### 4.4 Подготовка аппарата к проведению испытания

4.4.1 Включить аппарат и перейти в окно ожидания (рисунок 3).

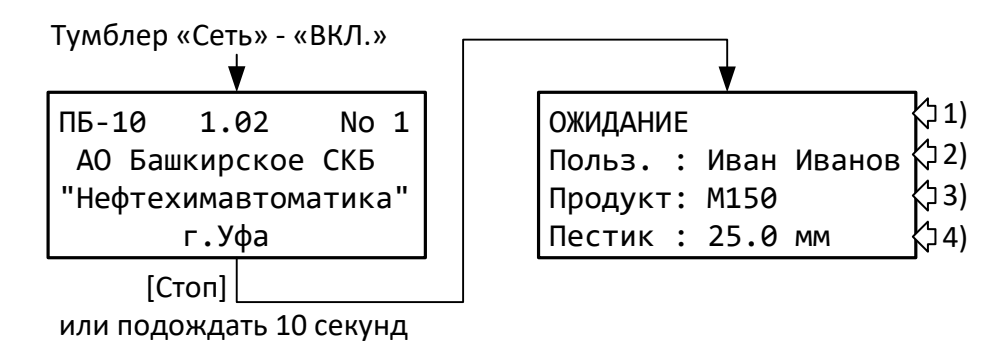

Рисунок 3 – Окно ожидания.

1) Заголовок:

ОЖИДАНИЕ – аппарат ожидает действий пользователя, время затворения смеси не указано, таймер обратного отсчёта до следующего испытания не запущен.

ЗАТВОРЕНО – отсчёт времени в минутах от момента затворения смеси.

ТАЙМЕР – обратный отсчёт времени в минутах до напоминания о следующем испытании. НИЗКОЕ ДАВЛЕНИЕ – давление воздуха недостаточно для запуска испытания; необходимо дождаться, пока давление придёт в норму (заголовок изменится).

- 2) Идентификатор пользователя.
- 3) Идентификатор пробы.
- 4) Диаметр установленного пестика.
- 4.4.2 Из окна ожидания перейти в меню «Условия испытания» (рисунок 4).

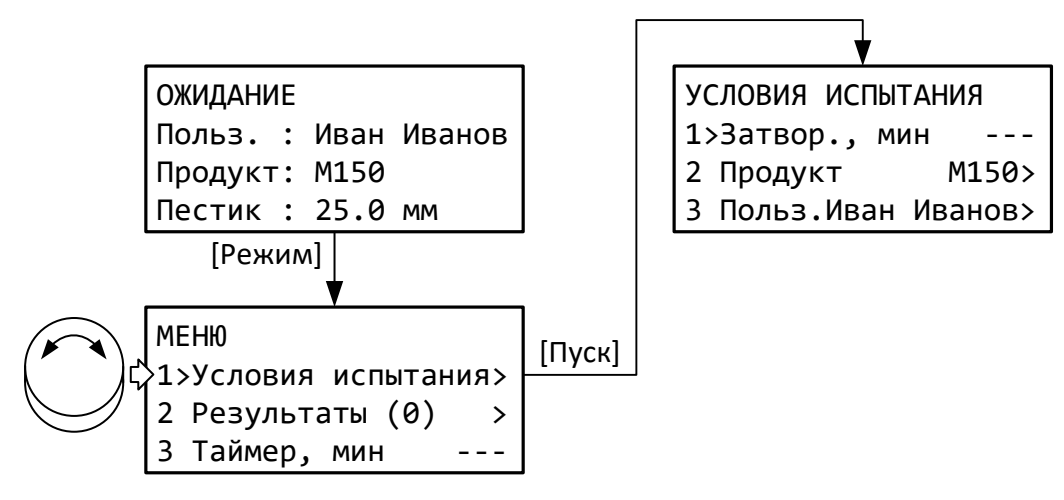

Рисунок 4 – Меню «Условия испытания».

Пункты меню:

- 1) «Затвор., мин» время от затворения смеси. Необходимо для определения начала и конца схватывания.
- 2) «Продукт» идентификатор продукта пробы смеси для испытания.
- 3) «Польз.» идентификатор пользователя.

4.4.3 Выбрать пункт «Затвор., мин» и нажать [Пуск], если смесь затворена только что – отсчёт времени от затворения смеси начнётся с этой минуты. Если с момента затворения смеси прошло некоторое время, нажать [Режим] и ввести время затворения в формате часы:минуты:секунды. Инструкция по редактированию параметров приведена в приложении А на странице 17.

# ПРИМЕЧАНИЕ

Рекомендуется время от времени сверять показания встроенных часов. Для этого необходимо перейти в меню «Меню > 4 Настройки > 1 Интерфейс».

4.4.4 По желанию задать идентификаторы продукта и лаборанта: для перехода к списку идентификаторов нажать [Пуск], для редактирования текущего значения нажать [Режим]. В списке продуктов хранится до 50 значений, в списке пользователей – до 10. Каждый идентификатор может содержать до 20 символов.

4.4.5 Для выхода из меню нажать [Стоп]. Короткое нажатие приведёт к возврату в предыдущее меню, длинное (примерно 0.5 секунды) к полному выходу из всех меню в окно ожидания.

4.4.6 На аппарате может быть установлено напоминание для следующего испытания. Для этого в меню выбрать пункт «Таймер» (см. рисунок 4) и нажать [Пуск] несколько раз, при этом будет меняться время до напоминания в минутах: --- > 30 > 60 > 90 > 120 > 180 > 240 > 300 > 360 > ---, где «---» – таймер отключен. Для ввода произвольного времени от 1 до 9999 минут нажать [Режим] и отредактировать значение; при вводе 0 таймер отключится. После запуска таймера отсчёт времени отображается в заголовке окна ожидания (например, «ТАЙМЕР 180» – до напоминания осталось 3 часа). По истечению заданного времени на дисплей выдаётся сообщение (рисунок 5) и воспроизводится повторяющийся звуковой сигнал.

6

#### НАПОМИНАНИЕ

Прошло 180 мин.

Рисунок 5 – Напоминание об испытании.

Для отключения звукового сигнала повернуть ручку управления, для скрытия сообщения нажать любую кнопку.

4.4.7 Установить на шток пестик. Диаметр установленного пестика определяется автоматически.

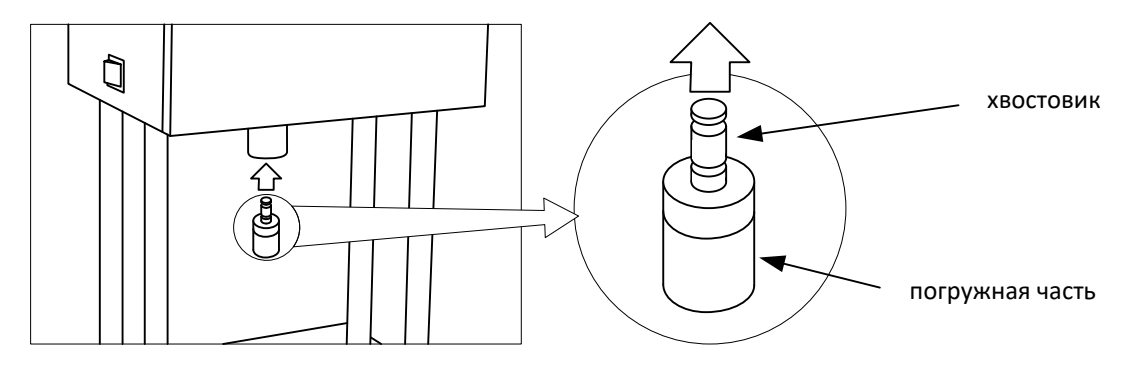

Рисунок 6 – Установка пестика

#### ВНИМАНИЕ!

При загрязнении проточек на хвостовике возможно неправильное определение пестика, а также его выпадение из гнезда.

Первое испытание пробы следует выполнять пестиком большого диаметра, затем, по мере набора прочности, устанавливать пестики меньшего диаметра. Рекомендации по выбору диаметра пестика приведены в ГОСТ Р 56587.

4.4.8 Установить контейнер с пробой таким образом, чтобы обеспечить требуемые расстояния между отпечатками пестика и до стенки контейнера. Также необходимо обеспечить требуемое расстояние от поверхности пробы до пестика в поднятом положении, в противном случае аппарат не сможет продавить пробу на заданную глубину. Допустимые расстояния указаны на рисунке 7.

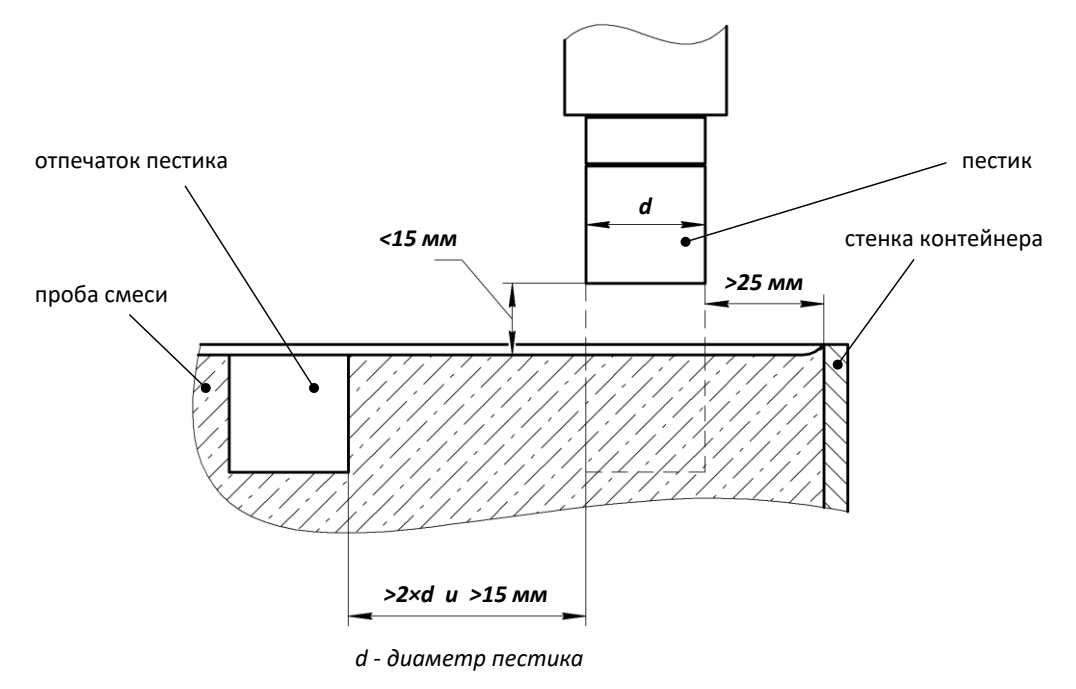

Рисунок 7 – Размещение контейнера с пробой.

### 4.5 Проведение испытания

4.5.1 Сразу после включения аппарата или после предыдущего испытания давление воздуха в ресивере может быть недостаточным для продавливания пробы, при этом в верхней строке дисплея в режиме ожидания мигает надпись «НИЗКОЕ ДАВЛЕНИЕ». Когда давление достигнет требуемого значения, надпись исчезнет.

4.5.2 Нажать [Пуск] – пестик медленно опустится до касания пробы, откроется окно испытания (рисунок 8).

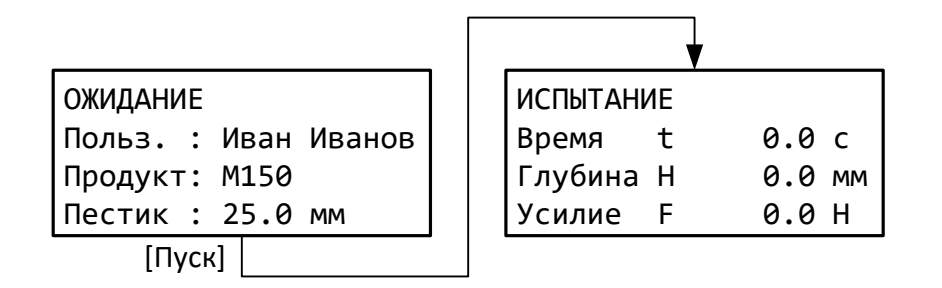

Рисунок 8 – Окно испытания.

4.5.3 После касания пестик будет погружен в пробу на глубину 25±2 мм за 10±2 секунды, после чего на дисплее отобразится результат испытания, сопровождающийся периодическим звуковым сигналом (рисунок 9).

| РЕЗУЛЬТАТ       | 1     |
|-----------------|-------|
| Продукт         | M150  |
| Затворено, мин  | 240   |
| Сопр. R, Мпа    | 3.4   |
| Дата 24-07-19   | 12:34 |
| Польз.Иван Иван | нович |
| Пестик d, мм    | 14.5  |
| Время t, c      | 10.8  |
| Глубина Н, мм   | 25.0  |
| Усилие F, H     | 561.4 |

Рисунок 9 – Результат испытания.

#### Таблица 5 – Результат испытания.

| Поле           | Описание                                                  |
|----------------|-----------------------------------------------------------|
| Продукт        | Идентификатор испытанной пробы                            |
| Затворено, мин | Время в минутах от затворения смеси                       |
| Сопр. R, МПа   | Сопротивление пенетрации                                  |
| Дата           | Дата и время испытания                                    |
| Польз.         | Идентификатор пользователя                                |
| Пестик         | Диаметр установленного пестика                            |
| Время t, с     | Время, за которое пестик был погружен на заданную глубину |
| Глубина Н, мм  | Глубина, на которую был продавлен образец                 |
| Усилие F, H    | Усилие продавливания                                      |

4.5.4 Для отключения звукового сигнала повернуть ручку управления; для выхода из режима просмотра результата нажать [Стоп].

4.5.5 Возможные неисправности и способы их устранения приведены в таблице 6 на странице 10.

### 4.6 Обработка результатов испытания

4.6.1 Для определения начала и конца схватывания смеси необходимо выполнить следующие

8

условия:

- 1) Перед началом испытаний указать время затворения смеси (см. пункт 4.4.3 на странице 6).
- 2) Выполнить серию испытаний, охватывающую время жизни смеси от начала схватывания до конца.
- Выбрать 2 испытания, примерно соответствующие началу схватывания и 2 концу схватывания (рисунок 10).

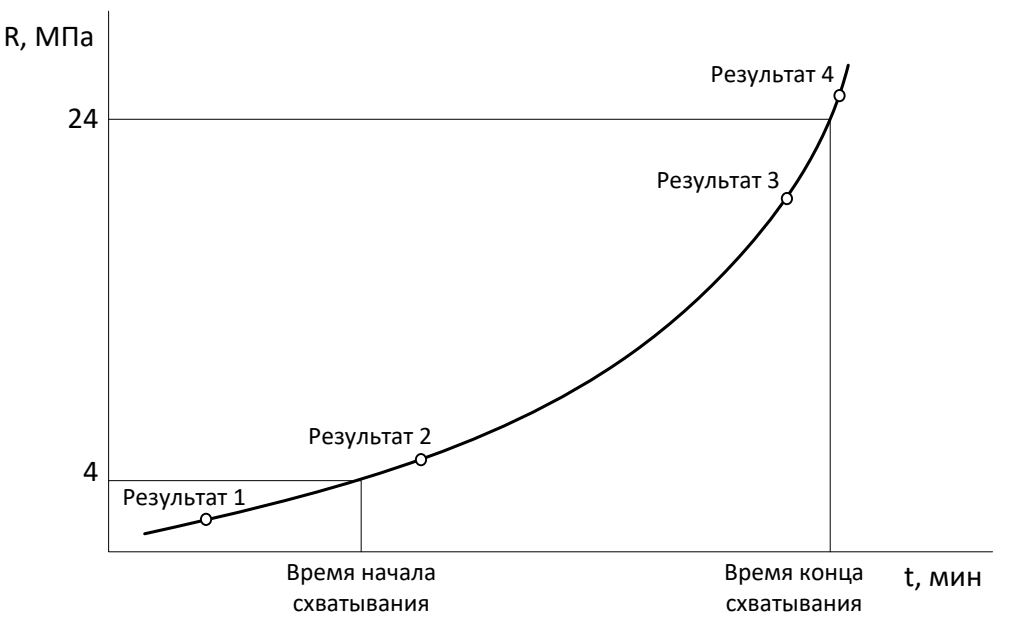

Рисунок 10 – Выбор результатов для расчёта.

- 4) В выбранных результатах время после затворения смеси и сопротивление пенетрации должны возрастать.
- 5) В последнем выбранном результате сопротивление пенетрации должно быть более 19.2 МПа.
- 4.6.2 Открыть журнал результатов (рисунок 11).

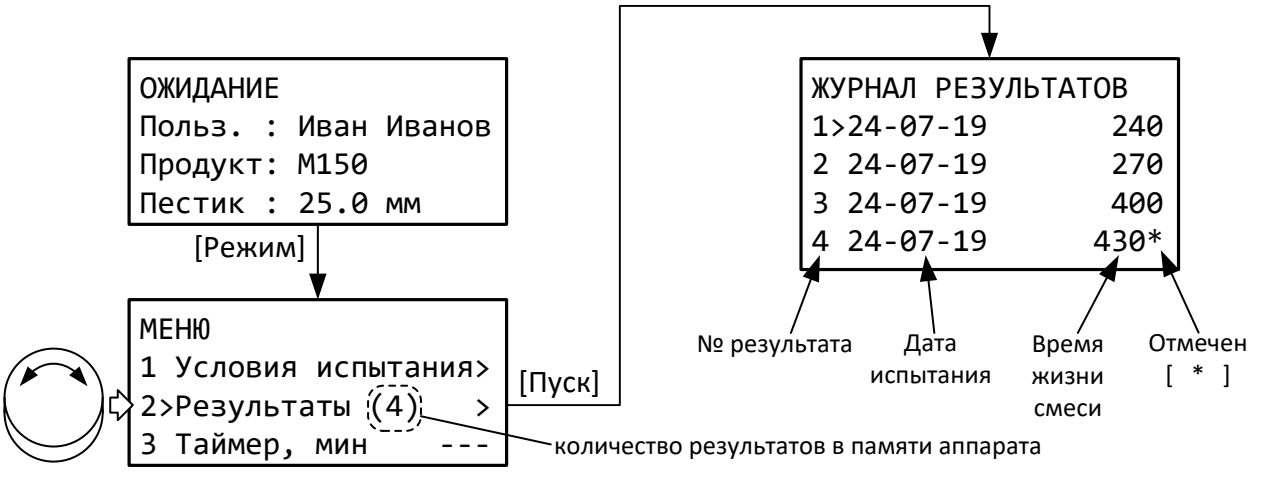

Рисунок 11 – Журнал результатов.

4.6.3 Отметить нужные записи кнопкой [ \* ] (для снятия ошибочно поставленной отметки повторно нажать [ \* ]). Для детального просмотра выбранного результата нажать [Пуск], для возврата в журнал нажать [Стоп].

4.6.4 Нажать [Режим] для вывода на дисплей отчёта (рисунок 12).

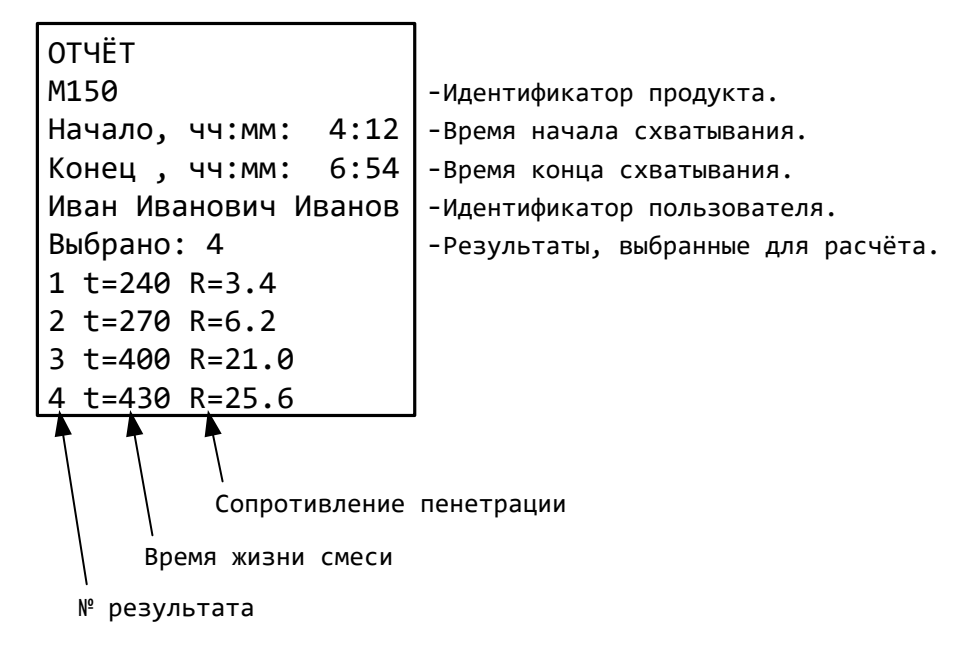

Рисунок 12 – Отчёт.

4.6.5 Для отправки отчёта на ПК через СОМ-порт и закрытия отчёта нажать [Режим].

4.6.6 Для снятия отметок со всех выбранных результатов и закрытия отчёта нажать [ \* ].

4.6.7 Для закрытия отчёта без дополнительных действий нажать [Пуск] или [Стоп].

# 4.7 Завершение работы

После завершения работы выключить аппарат тумблером «Сеть» (рисунок 1 на странице 3).

### 4.8 Перечень возможных неисправностей

Возможные неисправностеи и способы их устранения приведены в таблице 6.

| Неисправность                                                       | Возможные причины                                                                                                    | Способы устранения                                                                                                    |  |
|---------------------------------------------------------------------|----------------------------------------------------------------------------------------------------|----------------------------------------------------------------------------------------------------|--|
| Аппарат не включается                                               | <ul> <li>отсутствует напряжение в сети;</li> <li>неисправен шнур питания;</li> <li>перегорела плавкая вставка 5х20</li> <li>220 В 3 А (возле шнура питания);</li> <li>неисправен тумблер «Сеть».</li> </ul> | Устранить повреждение. Работы<br>должны производиться специали-<br>стом, имеющим доступ, на отклю-<br>чённом от сети аппарате. |  |
| Аппарат не продавливает<br>пробу на требуемую глу-                  | Недостаточное давление в реси-<br>вере (на дисплее в режиме ожи-<br>дания мигает надпись «НИЗКОЕ<br>ДАВЛЕНИЕ»).                                                                                             | Запускать испытание после нор-<br>мализации давления (надпись<br>«НИЗКОЕ ДАВЛЕНИЕ» пропадёт).                                  |  |
| бину                                                                | Установлен пестик большого диа-<br>метра.                                                                                                    | Установить пестик меньшего диа-<br>метра.                                                                                      |  |
| Аппарат не определяет                                               | Установлен пестик маленького<br>диаметра.                                                                                                    | Установить пестик большего диа-<br>метра.                                                                                      |  |
| касание прооы                                                       | Завышен порог касания.                                                                                                    | Настроить порог касания                                                                                                    |  |
| Аппарат неправильно                                                 | Занижен порог касания.                                                                                                    | (пункт 5.3 на странице 11).                                                                                                    |  |
| определяет касание про-<br>бы                                       | Загрязнён шток.                                                                                                    |                                                                                                    |  |
| Аппарат неправильно<br>определяет диаметр<br>установленного пестика | Загрязнены проточки на устано-<br>вочной части пестика.                                                                                                    | Устранить загрязнение.                                                                                                    |  |

При прочих неисправностях обращаться на предприятие-изготовитель (контактная информация указана в паспорте АИФ 2.782.017 ПС).

### 4.9 Действия в экстремальных ситуациях

При попадании жидкостей или посторонних предметов внутрь аппарата необходимо:

- 1) выключить аппарат тумблером «Сеть»;
- 2) вынуть вилку шнура питания из розетки;
- 3) снять защитный кожух;
- 4) удалить жидкость или посторонние предметы;
- 5) установить кожух на место.

### ПРИМЕЧАНИЕ

Для удаления жидкости рекомендуется использовать сжатый воздух. Чем быстрее будет удалена жидкость, тем больше вероятность сохранения работоспособности аппарата. После удаления жидкости выдержать не менее 16 часов перед повторным включением.

#### 5 ТЕХНИЧЕСКОЕ ОБСЛУЖИВАНИЕ

#### 5.1 Дополнительное оборудование и материалы

Перечень дополнительных материалов для технического обслуживания представлен в таблице 7.

Таблица 7 – Перечень дополнительных материалов

| Материал                          | Назначение                                              |
|-----------------------------------|---------------------------------------------------------|
| Салфетка хлопчато-бумажная        | очистка дисплея и кожухов аппарата от загрязнений       |
| Перечень дополнительного оборудов | ания для технического обслуживания представлен в табли- |

це 8.

Таблица 8 – Перечень дополнительного оборудования

| Оборудование                 | Диапазон<br>измерений | Погрешность | Назначение             |
|------------------------------|-----------------------|-------------|------------------------|
| Динамометр АЦД/1У-1/1И-2     | от 0,1 до 1 кН        | 0,45%       | калибровка усилия      |
| Штангенциркуль ШЦ-II-125-0,1 | от 0 до 125 мм        | 0,1 мм      | калибровка перемещения |

#### 5.2 Перечень операций

Перечень операций технического обслуживания представлен в таблице 9.

Таблица 9 – Перечень операций

| Операция                                      | Пункт | Периодичность                              |
|-----------------------------------------------|-------|--------------------------------------------|
| Очистка дисплея и кожухов от за-<br>грязнений | -     | по мере необходимости                      |
| Проверка трения                               | 5.3   | при неправильном определении касания пробы |
| Калибровка усилия                             | 5.4   | при недопустимом отклонении показаний ап-  |
| Калибровка перемещения                        | 5.5   | парата от показаний образцового измерителя |

#### 5.3 Проверка трения

Выполняется при неправильном определении касания пробы пестиком.

5.3.1 Из окна ожидания перейти в меню «Проверка трения» (рисунок 13).

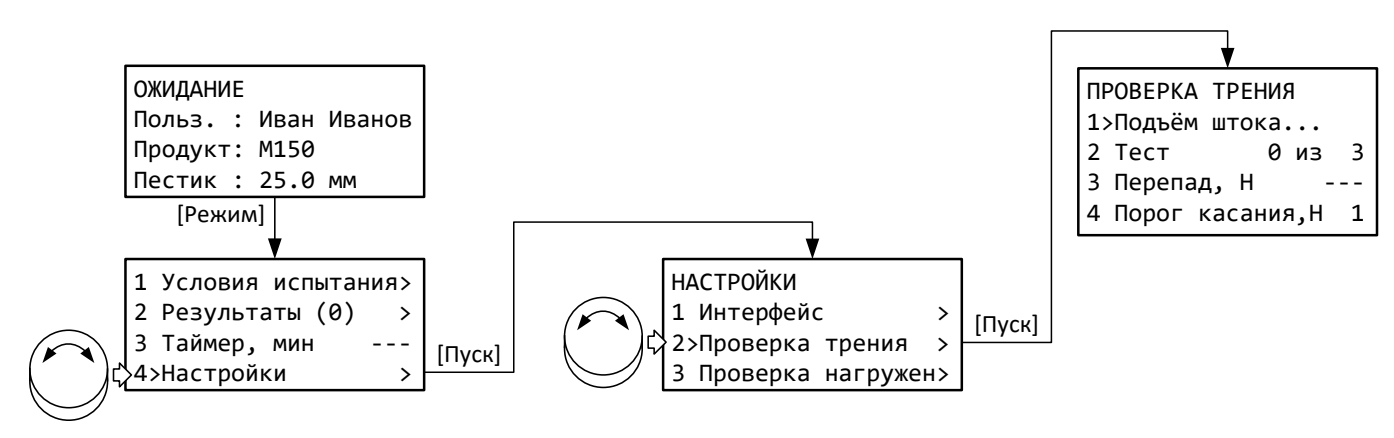

Рисунок 13 – Меню «Проверка трения»

5.3.2 Дождаться, пока шток поднимется в верхнее положение; при этом значение первого пункта меню сменит значение с «Подъём штока...» на «Ожидание».

5.3.3 Освободить пространство под пестиком – он не должен ничего касаться при полном выдвижении штока (около 45 мм).

5.3.4 Выбрать пункт «Тест» и нажать [Пуск] для начала заданного количества циклов полного выдвижения штока (по умолчанию 3) или [Режим] для изменения количества циклов. Значение может быть изменено в диапазоне от 1 до 99.

5.3.5 Параметр «Перепад, Н» отображает изменение усилия во время движения штока. Если это значение превышает +5, следует проверить шток: на нём не должно быть загрязнений и повреждений.

5.3.6 Если во время проверки перепад превысит порог касания, будет выдано сообщение:

| КАСАНИЕ              |  |
|----------------------|--|
| Обнаружено препятст- |  |
| вие. При ложном сра- |  |
| батывании необходимо |  |
| увеличить параметр   |  |
| "Порог касания".     |  |

Рисунок 14 – Меню «Проверка трения»

В этом случае необходимо увеличить параметр «Порог касания» и выполнить тест повторно.

5.3.7 После завершения теста, если заданное значение параметра «Порог касания» отличается от рекомендуемое, выдаётся соответствующее сообщение (рисунок 15).

| ПОРОГ КАСАНИЯ    |     |
|------------------|-----|
| Рекомендуемый:   | 2 H |
| Заданный:        | 6 H |
| [Режим] – исправ | ить |
| [Стоп] – не мен  | ять |

Рисунок 15 – Сообщение «Исправить порог касания»

Для установки рекомендуемого значения нажать [Режим]; чтобы оставить параметр без изменений, нажать [Стоп].

### 5.4 Калибровка усилия

Выполняется при неправильном измерении усилия.

5.4.1 Включить аппарат и перейти в меню «Калибровка усилия» (рисунок 16); для подтверждения входа в меню калибровки ввести пароль «37201». Инструкция по редактированию параметров

12

#### приведена в приложении.

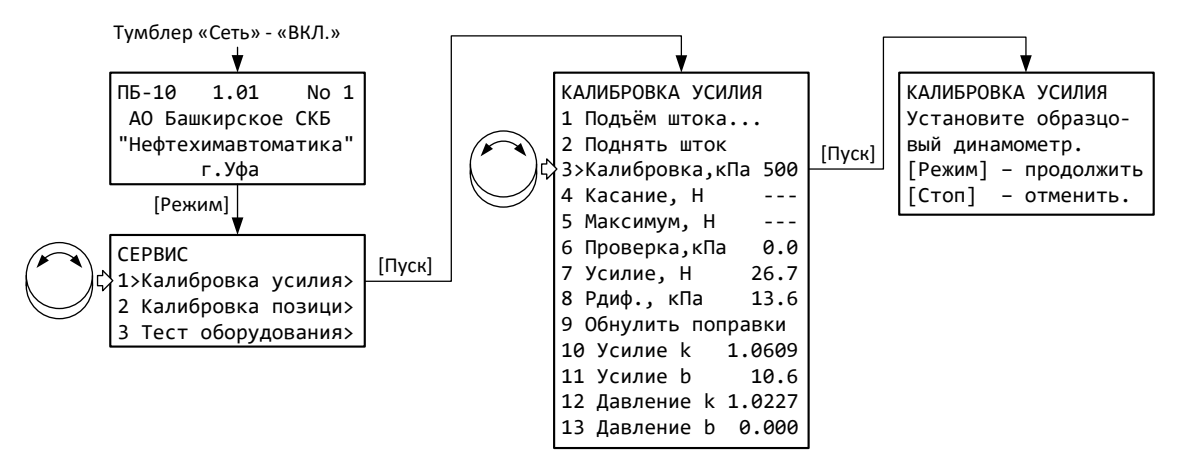

Рисунок 16 – Меню «Калибровка усилия»

5.4.2 Установить на шток пестик диаметром 25 мм.

5.4.3 Установить под пестик образцовый динамометр таким образом, чтобы между пестиком в верхнем положении и динамометром был зазор от 2 до 40 мм (рисунок 17). Поверхности динамометра, подставки и места установки подставки должны быть чистыми и ровными. Контакт с динамометром должен проходить через центр пестика.

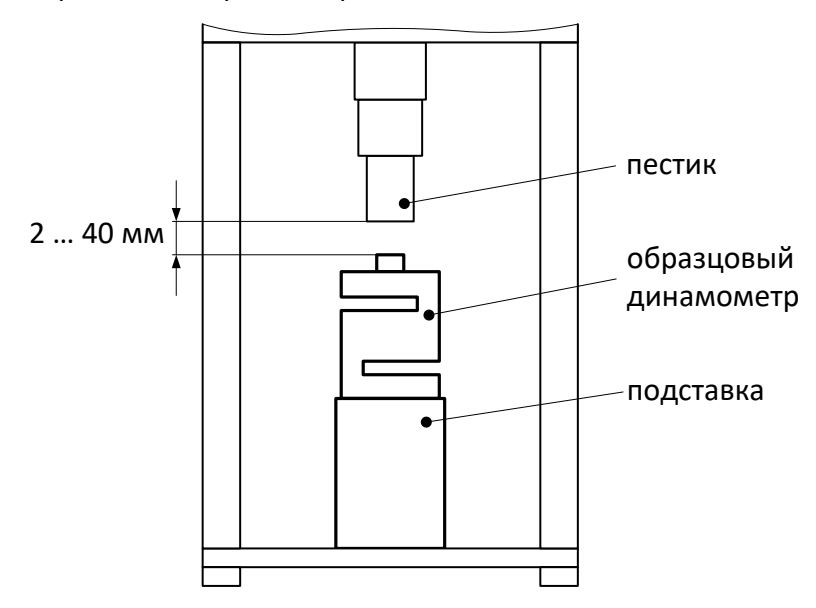

Рисунок 17 – Установка образцового динамометра

5.4.4 Обнулить показания образцового динамометра.

5.4.5 Нажать [Режим] для запуска калибровки.

5.4.6 Пестик опустится до касания динамометра, и после стабилизации нагрузки (около 30 секунд) автоматически запустится редактор параметра 4 «Касание, Н».

5.4.7 Отредактировать значение параметра в соответствии с показаниями образцового динамометра и нажать [Пуск] для продолжения.

5.4.8 Давление увеличится до значения, указанного в пункте меню 3 «Калибровка, кПа».

5.4.9 После стабилизации нагрузки автоматически запустится редактор параметра 5 «Максимум, Н».

5.4.10 Отредактировать значение параметра в соответствии с показаниями образцового динамометра и нажать [Пуск] для завершения калибровки.

5.4.11 После выполнения калибровки проверить показания аппарата:

- 1) Перед началом проверки шток должен быть поднят в верхнее положение; в противном случае выбрать пункт меню 2 «Поднять шток» и нажать [Пуск].
- 2) Задать уставку параметра 6 «Проверка,кПа» = «150»: после касания образцового динамометра и стабилизации показаний значение параметра 7 «Усилие, Н» не должно отличаться от показаний динамометра более величины, указанной в таблице 3 на странице 2. В противном случае повторно откалибровать аппарат.
- 3) Проверить показания аналогично пункту 2) для уставки «500».

### ПРИМЕЧАНИЕ

При проверке усилия уставку необходимо изменять от меньших значений к бо́льшим. Для уменьшения нагрузки следует поднять шток в верхнее положение, а затем задать новое значение уставки.

### 5.5 Калибровка перемещения

Выполняется при неправильном измерении положения пестика.

5.5.1 Включить аппарат и перейти в меню «Калибровка позиции» (рисунок 18); для подтверждения входа в меню калибровки ввести пароль «37201». Инструкция по редактированию параметров приведена в приложении А, пункт А.2, на странице 17.

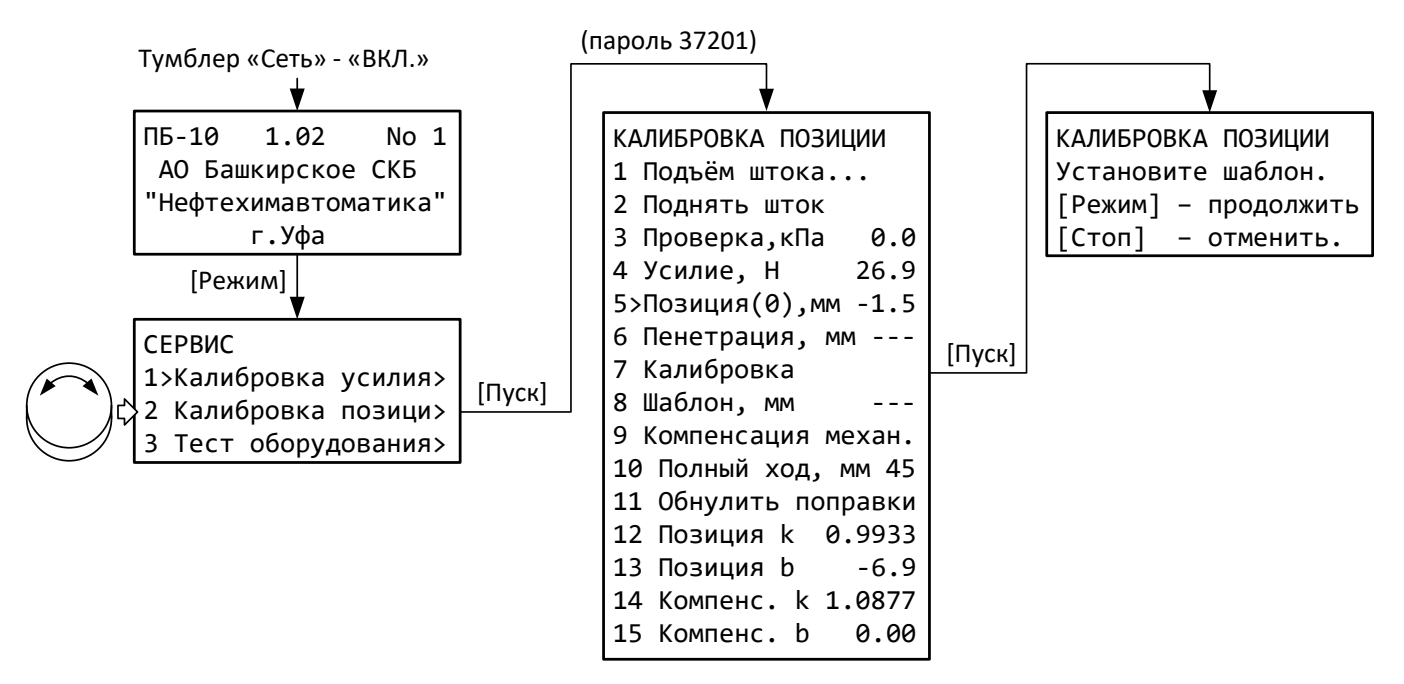

Рисунок 18 – Меню «Калибровка позиции»

5.5.2 Установить на шток пестик диаметром 25 мм.

5.5.3 Установить подставки и шаблон из комплекта поставки (рисунок 19) и нажать [Режим] для запуска калибровки.

14

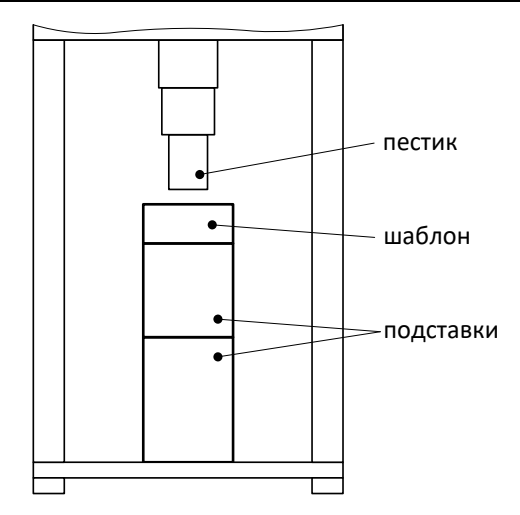

Рисунок 19 – Установка шаблона

5.5.4 После касания шаблона пестик поднимется в верхнее положение, на дисплей будет выдано сообщение «Уберите шаблон и нажмите любую кнопку».

5.5.5 Убрать шаблон (подставки оставить) и нажать любую кнопку – пестик опустится до касания подставок, автоматически запустится редактор параметра 8 «Шаблон, мм» (рисунок 20).

| 7 Калибровка         |
|----------------------|
| 8>Шаблон, мм 25.0    |
| 9 Компенсация механ. |
| 10 Полный ход, мм 45 |

Рисунок 20 – Редактор высоты шаблона

5.5.6 Измерить штангенциркулем высоту шаблона, при необходимости скорректировать значение параметра и завершить его редактирование.

5.5.7 Выбрать пункт меню 9 «Компенсация механ.» и нажать [Пуск] – появится сообщение (рисунок 21).

КОМПЕНСАЦИЯ МЕХАНИКИ Установите шаблон. [Режим] – продолжить [Стоп] – отменить.

Рисунок 21 – Сообщение «Компенсация механики»

5.5.8 Установить под пестик подставки и шаблон из комплекта поставки (рисунок 19) и нажать [Режим] для выполнения компенсации механики; дождаться завершения операции.

### 6 ХРАНЕНИЕ И ТРАНСПОРТИРОВАНИЕ

### 6.1 Хранение

6.1.1 Условия хранения аппарата в части воздействия климатических факторов должны соответствовать группе «Л» ГОСТ 15150-69.

6.1.2 Аппарат должен храниться в закрытых отапливаемых помещениях в упаковке на стеллажах, не подвергающихся вибрации и ударам.

6.1.3 Аппарат должен храниться при температуре воздуха от 5 °C до 40 °C и относительной влажности воздуха 80 % при 25 °C.

6.1.4 Хранение аппарата без упаковки не допускается.

6.1.5 Срок хранения аппарата 6 лет.

6.1.6 Аппарат консервируется согласно варианту ВЗ-10 ГОСТ 9.014-78, вариант упаковки – ВУ-5.

6.1.7 Если после распаковывания аппарат не применялся по своему прямому назначению, то хранить его необходимо в чехле из полиэтилена ГОСТ 10354-82.

### 6.2 Транспортирование

6.2.1 Условия транспортирования аппарата в части воздействия климатических факторов должны соответствовать группе условий хранения 5 (ОЖ4) по ГОСТ 15150-69.

6.2.2 Аппарат разрешается транспортировать всеми видами транспорта в крытых транспортных средствах (авиационным транспортом в отапливаемых герметизированных отсеках) на любое расстояние.

# ПРИЛОЖЕНИЕ А. ИНТЕРФЕЙС ПОЛЬЗОВАТЕЛЯ

# А.1 Общие положения

Команды оператора передаются с помощью кнопок и ручки управления на лицевой панели. Режим работы аппарата и показания датчиков отображаются на дисплее в виде окон или меню.

# А.1.1 Окно

Основная форма отображения информации на дисплее. Пример окна приведён на рисунке 22:

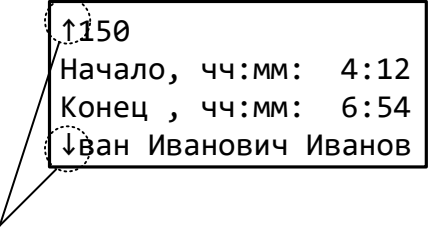

часть информации не вмещается на экран, для пролистывания повернуть ручку управления

Рисунок 22 – Пример окна

# А.1.2 Меню

Меню предназначено для изменения параметров и просмотра результатов испытаний. Для перехода в меню из окна ожидания нажать [Режим]. Во время испытания меню недоступно. Пример меню представлен на рисунке 23.

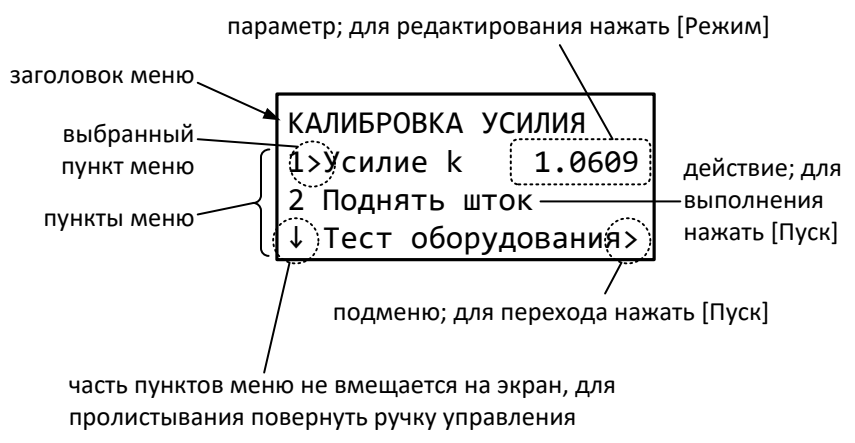

Рисунок 23 – Пример меню

Меню состоит из пронумерованных пунктов, каждый из которых может носить информационный характер или выполнять действие, например, подъём штока, переход в подменю, редактирование параметра и т.п. Для выполнения действия нажать [Пуск], для редактирования параметра нажать [Режим]. Если в конце пункта отображается стрелка «▶», после нажатия кнопки [Пуск] произойдёт переход в другое меню. Текущий пункт меню отмечается стрелкой «▶» между номером пункта и его названием. Для выбора другого пункта меню необходимо вращать ручку управления. Если часть пунктов меню не вмещается на экран, в левом верхнем или левом нижнем углу отображается стрелка («↑» и «↓» соответственно). Для просмотра этих пунктов необходимо вращать ручку управления.

# А.2 Редактирование параметров

А.2.1 Редактирование числа

Для редактирования числового параметра нажать [Режим]. Пример редактирования показан на рисунке 24.

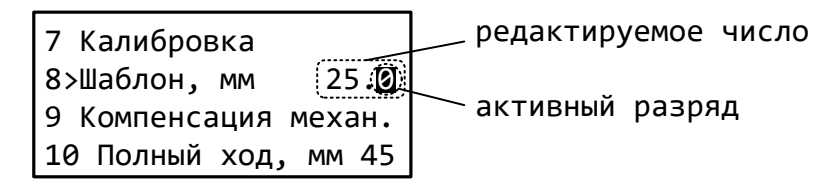

Рисунок 24 – Пример редактирования числового параметра

Назначение кнопок при редактировании числа показано на рисунке 25.

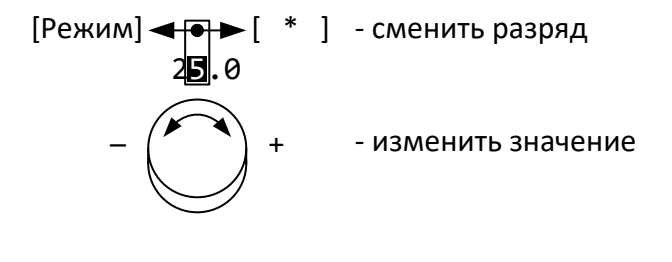

[Пуск] - сохранить [Стоп] - отменить

Рисунок 25 – Кнопки в числовом редакторе

#### А.2.2 Редактирование списка

В памяти аппарата может храниться несколько идентификаторов пользователей и проб. Они организованы в виде списков текстовых значений. Элементы списка можно редактировать, добавлять и удалять. Чтобы открыть список, необходимо выбрать идентификатор и нажать [Пуск]. Пример списка представлен на рисунке 26.

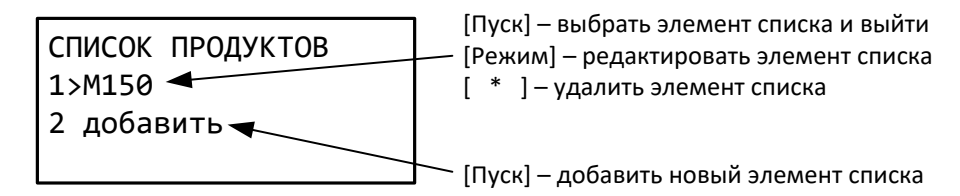

Рисунок 26 – Пример списка

Если список достиг максимальной длины, пункт «добавить» отсутствует.

### А.2.3 Редактирование текста

Для редактирования текстового параметра нажать [Режим] – откроется редактор (рисунок 27).

|       | РЕДАКТОР СТРОКИ(Абв) | режим ввода символов    |
|-------|----------------------|-------------------------|
|       | АБВГДЕЁЖЗИЙКЛМНОПРС  | набор символов          |
|       | Ô                    |                         |
| ····· |                      | редактируемоне значение |

| Рисунок 27 - | Пример редактора тек | ста |
|--------------|----------------------|-----|
|--------------|----------------------|-----|

Если до начала редактирования параметр содержал пустое значение, то редактор запустится в режиме ввода «Абв»; если параметр уже содержал текст, – то в режиме «Курсор». Для смены режима редактора нажать [Режим] – откроется дополнительное окно (рисунок 28).

| РЕЖИМ | РЕДАК | TOPA    |
|-------|-------|---------|
| >Абв  | Abc   | 012#%+  |
| АБВ   | ABC   | Курсор  |
| абв   | abc   | Удалить |

Рисунок 28 – Выбор режима редактора текста

Вращением ручки управления выбрать нужный режим и нажать [Пуск] для возврата к редактированию. Описание режимов редактора текста приведено в таблице 10.

Таблица 10 – Режимы редактора текста

| Режим редактора |                                                       | 0=000000                                                                                                    |
|-----------------|-------------------------------------------------------|----------------------------------------------------------------------------------------------------|
| Обозначение     | Внешний вид                                           | Описание                                                                                                    |
| Абв, АБВ, абв   | РЕДАКТОР СТРОКИ(Абв)<br>АБВГДЕЁЖЗИЙКЛМНОПРС<br>^<br>■ | <ul> <li>Ввод кириллических букв (первый символ в наборе – пробел). В верхней строке справа показывается текущий режим ввода:</li> <li>- «Абв» - первая буква в каждом слове заглавная, последующие строчные.</li> <li>- «АБВ» - все буквы заглавные.</li> <li>- «АБВ» - все буквы строчные.</li> <li>Символ «^» под набором символов указывает на текущий выбранный символ. Назначение кнопок:</li> <li>[*] – вставить выбранный символ в текущую позицию редактируемого текста.</li> <li>(ручка управления) – выбрать другой символ из набора.</li> <li>[Режим] – изменить режим редактора.</li> </ul> |
| Abc, ABC, abc   | Ввод латинских букв (аналог                           | ично кириллице)                                                                                                    |
| 012#%+          | РЕДАКТОР СТРОКИ<br>0123456789∎+-/*,.:;<br>^           | Ввод цифр и дополнительных символов (назначе-<br>ние кнопок аналогично кириллице)                                                                                                    |
| Курсор          | РЕДАКТОР СТРОКИ<br>Переместить курсор<br>№150         | <ul> <li>Перемещение курсора для изменения позиции редактирования.</li> <li>[*] – переключиться в режим ввода символов.</li> <li>(ручка управления) – изменить позицию редактирования.</li> <li>[Режим] – изменить режим редактора.</li> </ul>                                                                                                    |
| Удалить         | РЕДАКТОР СТРОКИ<br>Удалить символ<br>M150             | Вращать ручку управления против часовой стрелки<br>для удаления указанного символа, или по часовой<br>— для восстановления.                                                                                                    |

Для завершения редактирования и сохранения изменений нажать [Пуск], для выхода без сохранения изменений нажать [Стоп].

### А.З Структура меню

#### А.3.1 Основное меню

Основное меню служит для выбора условий испытаний и просмотра результатов. Для входа в основное меню включить аппарат, во время отображения окна загрузки нажать [Стоп] (или подождать 10 секунд) для перехода в окно ожидания, после чего нажать [Режим]. Структура основного меню аппарата представлена на рисунке 29.

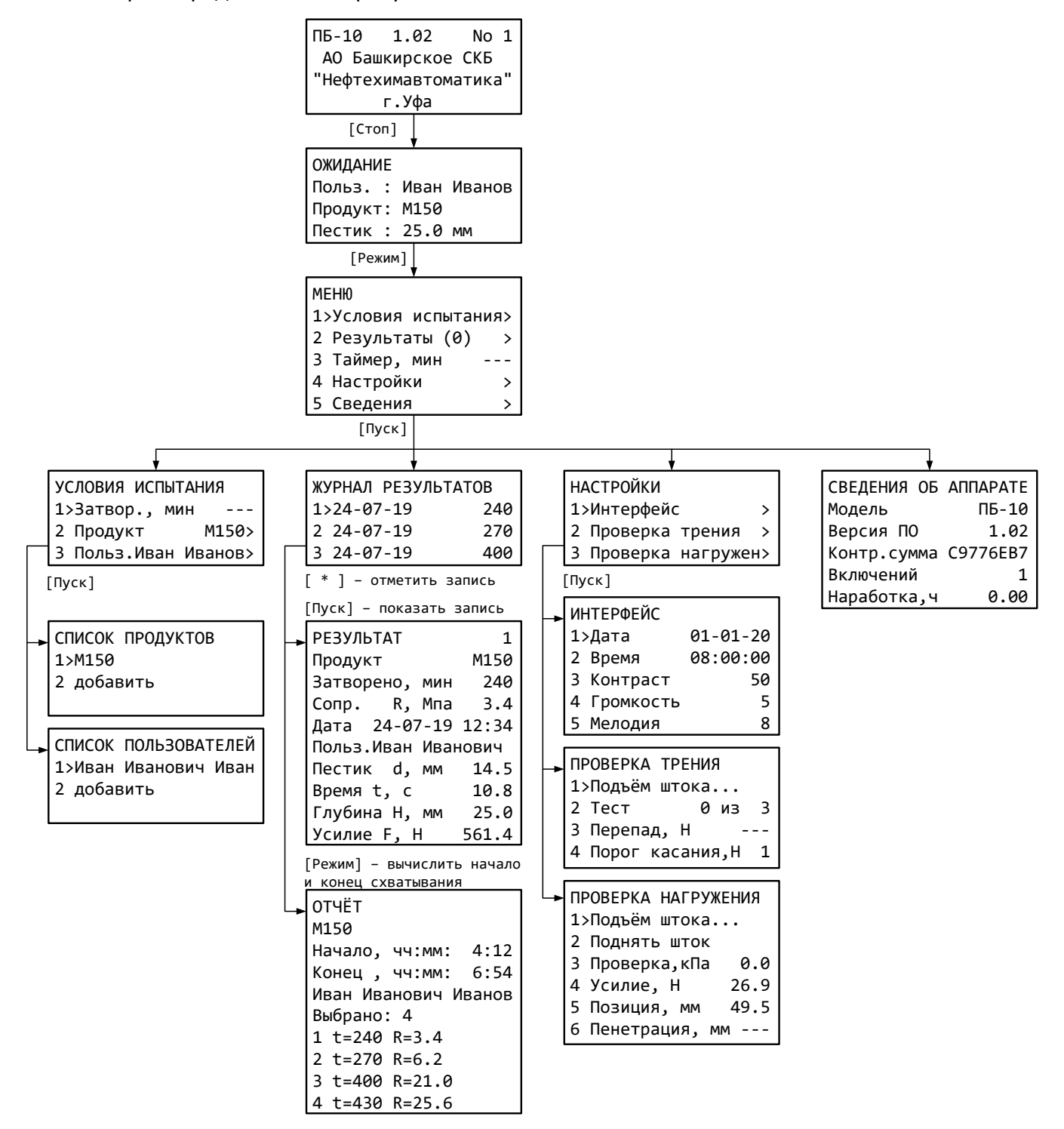

Рисунок 29 - Основное меню

Описание пунктов основного меню представлено в таблицах 11 – 16.

Таблица 11 – Основное меню.

| Пункт меню          | Описание                                                      |
|---------------------|---------------------------------------------------------------|
| 1 Условия испытания | Переход в меню «Условия испытания» (см. таблицу 12).          |
| 2 Результаты (3)    | Переход в журнал результатов (см. пункт 4.6.2 на странице 9). |
| 3 Таймер, мин       | Таймер обратного отсчёта для удобства отслеживания интервалов |
|                     | времени между испытаниями (см. пункт 4.4.6 на странице 6).    |
| 4 Настройки         | Переход в меню «Настройки» (см. таблицу 13).                  |
| 5 Сведения          | Переход в окно общей информации об аппарате.                  |

Таблица 12 – Меню «Условия испытания».

| Пункт меню    | Описание                                                           |
|---------------|--------------------------------------------------------------------|
| 1 Затвор, мин | Время, прошедшее после затворения смеси в минутах (см. пункт 4.4.3 |
|               | на странице 6).                                                    |
| 2 Продукт     | Идентификатор продукта (см. пункт 4.4.4 на странице 6).            |
| 3 Польз.      | Идентификатор пользователя (см. пункт 4.4.4 на странице 6).        |

Таблица 13 – Меню «Настройки».

| Пункт меню            | Описание                                            |
|-----------------------|-----------------------------------------------------|
| 1 Интерфейс           | Переход в меню «Интерфейс» (см. таблицу 14).        |
| 2 Проверка трения     | Переход в меню «Проверка трения» (см. таблицу 15).  |
| 3 Проверка нагружения | Переход в меню «Проверка позиции» (см. таблицу 16). |

Таблица 14 – Меню «Интерфейс».

| Пункт меню  | Описание                                                          |
|-------------|-------------------------------------------------------------------|
| 1 Дата      | Текущая дата. Используется при сохранении результатов.            |
| 2 Время     | Текущее время. Используется при сохранении результатов и указания |
|             | времени затворения смеси.                                         |
| 3 Контраст  | Регулировка контрастности символов на дисплее.                    |
| 4 Громкость | Громкость звуковых сигналов.                                      |
| 5 Мелодия   | Мелодия, проигрываемая после завершения испытания.                |

Таблица 15 – Меню «Проверка трения».

| Пункт меню         | Описание                                                        |
|--------------------|-----------------------------------------------------------------|
| 1 Подъём штока     | Текущее состояние аппарата.                                     |
| 2 Тест 0 из 3      | Текущий цикл проверки.                                          |
| 3 Перепад, Н       | Изменение усилия во время проверки.                             |
| 4 Порог касания, Н | Настройка перепада усилия, принимаемого за касание образца (см. |
|                    | пункт 5.3 на странице 11)                                       |

Таблица 16 – Меню «Проверка нагружения».

| Пункт меню       | Описание                                                         |  |  |  |
|------------------|------------------------------------------------------------------|--|--|--|
| 1 Подъём штока   | Текущее состояние аппарата.                                      |  |  |  |
| 2 Поднять шток   | [Пуск] – поднять шток в верхнее положение.                       |  |  |  |
| 3 Проверка, кПа  | [Режим] – изменить давление проверки, [Пуск] – проверить указан- |  |  |  |
|                  | ным давлением.                                                   |  |  |  |
| 4 Усилие, Н      | Усилие при установлении давления проверки.                       |  |  |  |
| 5 Позиция, мм    | Измеренная позиция штока                                         |  |  |  |
| 6 Пенетрация, мм | Измеренная глубина погружения пестика в образец                  |  |  |  |

### А.3.2 Сервисное меню

Сервисное меню служит для обслуживания аппарата, например, калибровки. Для входа в сервисное меню включить аппарат, во время отображения окна загрузки нажать [Режим]. Структура сервисного меню аппарата представлена на рисунке 30.

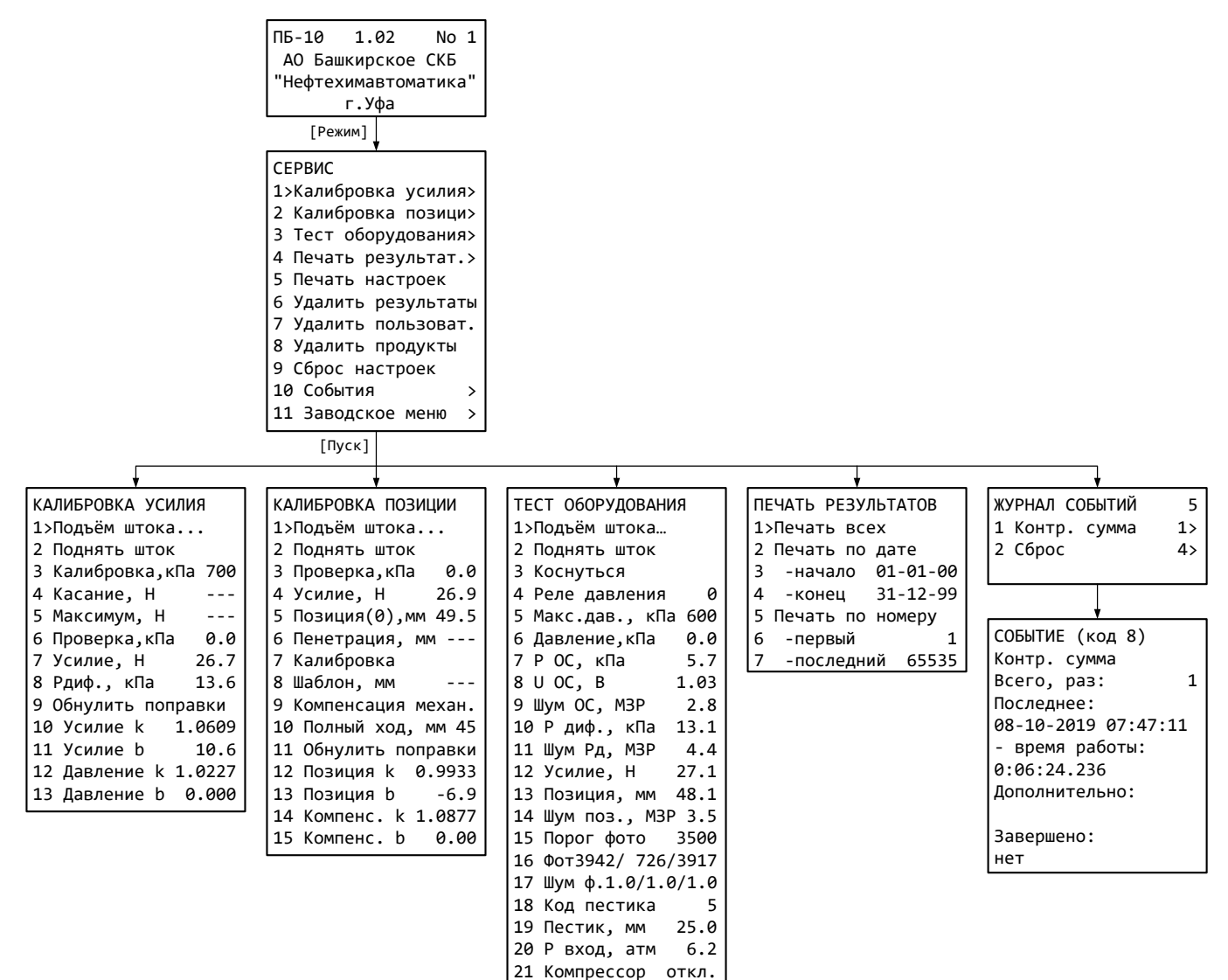

### Рисунок 30 - Сервисное меню

Описание пунктов сервисного меню представлено в таблицах 17 – 21.

Таблица 17 – Меню «Сервис»

| Пункт меню              | Пояснение                                                      |  |  |  |  |
|-------------------------|----------------------------------------------------------------|--|--|--|--|
| 1 Калибровка усилия     | Переход в меню «Калибровка усилия» (см. таблицу 18).           |  |  |  |  |
| 2 Калибровка позиции    | Переход в меню «Калибровка позиции» (см. таблицу 19).          |  |  |  |  |
| 3 Тест оборудования     | Переход в меню «Тест оборудования» (см. таблицу 20).           |  |  |  |  |
| 4 Печать результатов    | Переход в меню «Печать результатов» (см. таблицу 21).          |  |  |  |  |
| 5 Печать настроек       | Передача калибровочных коэффициентов в порт RS-232. Для        |  |  |  |  |
|                         | настроики порта см. приложение ь на странице 25.               |  |  |  |  |
|                         | Очистить журнал результатов. Нумерация последующих результатов |  |  |  |  |
| о эдалить результаты    | будет продолжена с текущего значения.                          |  |  |  |  |
| 7 Удалить пользователей | Очистить список пользователей.                                 |  |  |  |  |
| 8 Удалить продукты      | Очистить список продуктов.                                     |  |  |  |  |
| 9 Сброс настроек        | Загрузить заводские настройки.                                 |  |  |  |  |

| 10 События        | Перейти к журналу системных событий.       |
|-------------------|--------------------------------------------|
| 11 Заводское меню | Для специалистов предприятия-изготовителя. |

Таблица 18 – Меню «Калибровка усилия»

| Пункт меню           | Пояснение                                                                                                    |  |  |  |  |  |
|----------------------|----------------------------------------------------------------------------------------------------|--|--|--|--|--|
| 1 Подъём штока       | Текущее состояние аппарата.                                                                                  |  |  |  |  |  |
| 2 Поднять шток       | [Пуск] – поднять шток в верхнее положение.                                                                   |  |  |  |  |  |
| 3 Калибровка, кПа    | [Режим] — изменить давление калибровки, [Пуск] — калибровать<br>указанным давлением.                         |  |  |  |  |  |
| 4 Касание, Н         | Усилие при обнаружении касания.                                                                              |  |  |  |  |  |
| 5 Максимум, Н        | Усилие при установлении давления калибровки.                                                                 |  |  |  |  |  |
| 6 Проверка, кПа      | [Режим] — изменить давление проверки, [Пуск] — проверить указан-<br>ным давлением.                           |  |  |  |  |  |
| 7 Усилие, Н          | Усилие при установлении давления проверки.                                                                   |  |  |  |  |  |
| 8 Рдиф. <i>,</i> кПа | Показания датчика дифференциального давления.                                                                |  |  |  |  |  |
| 9 Обнулить поправки  | [Пуск] — сбросить значения параметров «Усилие k» и «Давление k»<br>на «1», «Усилие b» и «Давление b» на «0». |  |  |  |  |  |
| 10 Усилие k          | Поправка на наклон характеристики измерителя усилия.<br>[Режим] – отредактировать вручную.                   |  |  |  |  |  |
| 11 Усилие b          | Поправка на смещение характеристики измерителя усилия.<br>[Режим] – отредактировать вручную.                 |  |  |  |  |  |
| 12 Давление k        | Поправка на наклон характеристики задатчика давления.<br>[Режим] – отредактировать вручную.                  |  |  |  |  |  |
| 13 Давление b        | Поправка на смещение характеристики задатчика давления.<br>[Режим] – отредактировать вручную.                |  |  |  |  |  |

Таблица 19 – Меню «Калибровка позиции»

| Пункт меню             | Пояснение                                                                                                    |  |  |  |  |  |
|------------------------|----------------------------------------------------------------------------------------------------|--|--|--|--|--|
| 1 Подъём штока         | Текущее состояние аппарата.                                                                                                    |  |  |  |  |  |
| 2 Поднять шток         | [Пуск] — поднять шток в верхнее положение.                                                                                                    |  |  |  |  |  |
| 3 Проверка, кПа        | [Режим] – изменить давление проверки, [Пуск] – проверить указан-                                                                                                    |  |  |  |  |  |
| 4 Усилие, Н            | Усилие при установлении давления проверки.                                                                                                    |  |  |  |  |  |
| 5 Позиция (0), мм      | Текущее положение штока. [Пуск] – обнулить показания. Обнуление выполнять только когда шток в верхнем положении, если показания отличаются от 0±0.5 мм.                                   |  |  |  |  |  |
| 6 Пенетрация, мм       | Измеренная глубина погружения пестика в образец. Отображается после обнаружения касания.                                                                                                  |  |  |  |  |  |
| 7 Калибровка           | [Пуск] – начать калибровку датчика положения штока.                                                                                                    |  |  |  |  |  |
| 8 Шаблон, мм           | Измеренная высота шаблона.                                                                                                    |  |  |  |  |  |
| 9 Компенсация механики | [Пуск] — выполнить компенсацию упругости рамы.                                                                                                    |  |  |  |  |  |
| 10 Полный ход, мм      | [Режим] — установить ограничение максимального хода штока. На предприятии-изготовителе установлено значение 45 мм. При установке большего значения возможна некорректная работа аппарата. |  |  |  |  |  |
| 11 Обнулить поправки   | [Пуск] — сбросить значения параметров «Позиция k» и «Компенса-<br>ция k» на «1», «Позиция b» и «Компенсация b» на «0».                                                                    |  |  |  |  |  |
| 12 Позиция k           | Поправка на наклон характеристики измерителя положения штока.<br>[Режим] – отредактировать вручную.                                                                                       |  |  |  |  |  |
| 13 Позиция b           | Поправка на смещение характеристики положения штока.<br>[Режим] – отредактировать вручную.                                                                                                |  |  |  |  |  |
| 14 Компенс. К          | Поправка на наклон характеристики деформации рамы.<br>[Режим] – отредактировать вручную.                                                                                                  |  |  |  |  |  |

| 15 Kompouch   | Поправка                           | на | смещение | характеристики | деформации | рамы. |
|---------------|------------------------------------|----|----------|----------------|------------|-------|
| 13 ROMITERE D | [Режим] – отредактировать вручную. |    |          |                |            |       |

Таблица 20 – Меню «Тест оборудования»

| Пункт меню          | Пояснение                                                       |  |  |  |
|---------------------|-----------------------------------------------------------------|--|--|--|
| 1 Подъём штока      | Текущее состояние аппарата.                                     |  |  |  |
| 2 Поднять шток      | [Пуск] – поднять шток в верхнее положение.                      |  |  |  |
| 3 Коснуться         | [Пуск] – опустить шток до касания.                              |  |  |  |
| 4 Реле давления     | 0 — низкое давление на входе аппарата, 1 — давление в норме.    |  |  |  |
|                     | Максимальное допустимое давление в пневмоцилиндре. [Режим] -    |  |  |  |
| 5 ійакс.дав., кі іа | изменить.                                                       |  |  |  |
|                     | [Режим] – изменить заданное давление в пневмоцилиндре, [Пуск] - |  |  |  |
| б давление, кна     | установить текущее значение давления.                           |  |  |  |
| 7 Р ОС, кПа         | Сигнал обратной связи от регулятора давления в цилиндре.        |  |  |  |
| 8 U OC, B           | Сигнал обратной связи от регулятора давления в цилиндре.        |  |  |  |
| 9 Шум ОС, МЗР       | Нестабильность сигнала обратной связи.                          |  |  |  |
| 10 Р диф., кПа      | Дифференциальное давление в пневмоцилиндре.                     |  |  |  |
| 11 Шум Рд, МЗР      | Нестабильность показаний датчика диф. давления.                 |  |  |  |
| 12 Усилие, Н        | Усилие, с которым пестик давит на препятствие.                  |  |  |  |
| 13 Позиция, мм      | Положение штока.                                                |  |  |  |
| 14 Шум поз., МЗР    | Нестабильность показаний датчика положения.                     |  |  |  |
| 15 Порог фото       | Порог срабатывания фотосистемы для определения типа пестика.    |  |  |  |
| 16 Фот              | Показания датчиков фотосистемы.                                 |  |  |  |
| 17 Шум ф.           | Нестабильность показаний датчиков фотосистемы.                  |  |  |  |
| 18 Код пестика      | Считанный код пестика.                                          |  |  |  |
| 19 Пестик, мм       | Диаметр пестика.                                                |  |  |  |
| 20 Р вход, атм      | Значение давления в ресивере.                                   |  |  |  |
| 21 Компрессор откл. | Состояние компрессора (вкл./откл.)                              |  |  |  |

Таблица 21 – Меню «Печать результатов»

| Пункт меню         | Пояснение                                                        |
|--------------------|------------------------------------------------------------------|
|                    | Передать в порт RS-232 все сохранённые результаты. Для настройки |
| I HEYAIB BLEX      | порта см. приложение Б на странице 25.                           |
| 2 Поцать по дато   | Передать в порт RS-232 результаты, выполненные в промежутке дат  |
| 2 печать по дате   | с «начало» по «конец» включительно.                              |
| 3 -начало          | Фильтр печати: начальная дата.                                   |
| 4 -конец           | Фильтр печати: конечная дата.                                    |
|                    | Передать в порт RS-232 результаты с номерами от «первый» до «по- |
| З печать по номеру | следний» включительно.                                           |
| 6 -первый          | Фильтр печати: первый номер.                                     |
| 7 -последний       | Фильтр печати: последний номер.                                  |

<u>24</u>

### ПРИЛОЖЕНИЕ Б. ПЕРЕДАЧА ДАННЫХ ПО RS-232

### Б.1 Общие положения

Б.1.1 Для передачи данных с аппарата на персональный компьютер (ПК) по интерфейсу RS-232, ПК должен быть оборудован:

- а) портом RS-232 DB9M (в настоящее время встречается редко), аппарат подключается кабелем RS-232 DB9F – DB9M (удлинитель мыши, в комплект поставки не входит);
- б) портом USB, тогда аппарат подключается через преобразователь интерфейсов USB RS-232, например, «TRENDnet TU-S9» (также может потребоваться кабель RS-232 DB9F – DB9M для удлинения; преобразователь и кабель в комплект поставки не входят).

Б.1.2 На ПК должна быть установлена программа-терминал. В данном руководстве описана настройка программы «PuTTY».

Программа не требует установки и может быть запущена сразу после скачивания. В данном примере после скачивания программа помещена в папку «C:\Program files (x86)\PuTTY». Фактическое размещение программы определяется удобством дальнейшего использования.

### Б.2 Определение порта

Б.2.1 Перед настройкой программы требуется определить номер порта, к которому подключён аппарат. Для этого на клавиатуре ПК нужно одновременно нажать кнопки *н* и *к* – откроется окно программы «Выполнить», показанное на рисунке 31.

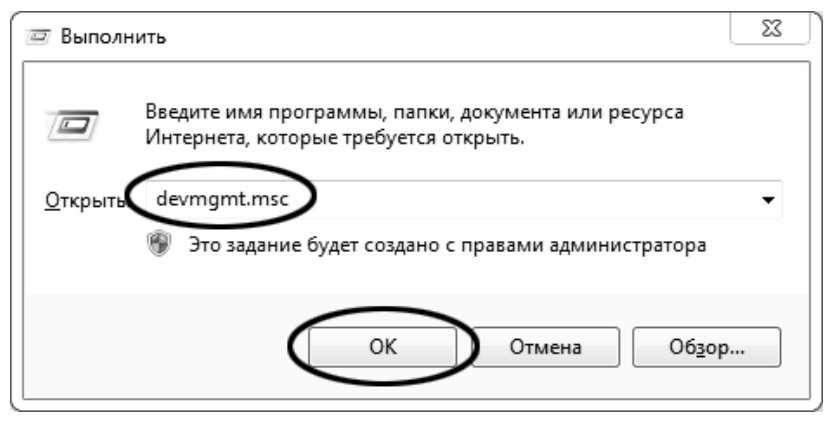

Рисунок 31 – Окно программы «Выполнить»

Б.2.2 В текстовом поле набрать «devmgmt.msc» и нажать [OK] — откроется окно диспетчера устройств, показанное на рисунке 32.

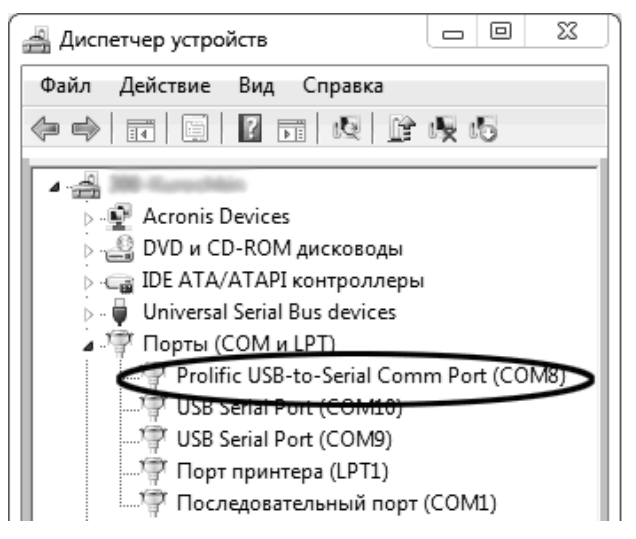

Рисунок 32 – Окно «Диспетчер устройств»

Б.2.3 В разделе «Порты (COM и LPT)» найти номер порта, к которому подключён кабель: в случае преобразователя TRENDnet TU-S9 порт будет называться «Profilic USB-to-Serial Comm Port (COMX)», где COMX — искомый номер порта. При отключении преобразователя от разъёма USB порт пропадёт из списка устройств, при подключении появится вновь. Следует всегда подключать преобразователь в один и тот же порт USB, так как в противном случае меняется номер порта и настройку придётся выполнить повторно.

Если компьютер оборудован портом RS-232 и аппарат подключается без преобразователя USB – RS-232, определить номер порта можно только опытным путём, настраивая программу последовательно на все порты «COM» из списка устройств (в названии порта не должно присутствовать «USB»).

### Б.З Настройка подключения

Б.3.1 Запустить программу «PuTTY», задать настройки на вкладке «Session > Logging», показанной на рисунке 33.

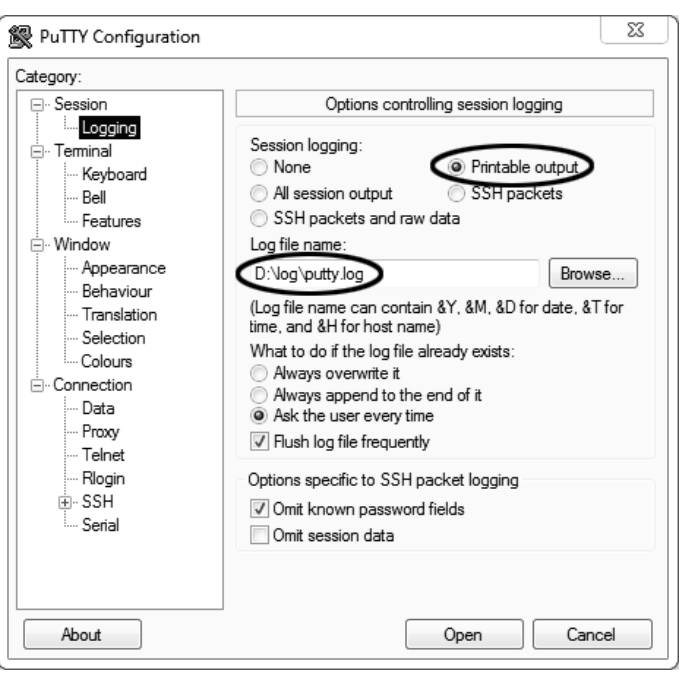

Рисунок 33 – Окно вкладки «Session > Logging»

«D:\log\putty.log» – путь хранения данных, принятых с аппарата. Параметр может быть изменён при необходимости.

26

Б.3.2 Задать настройки на вкладке «Terminal», показанной на рисунке 34.

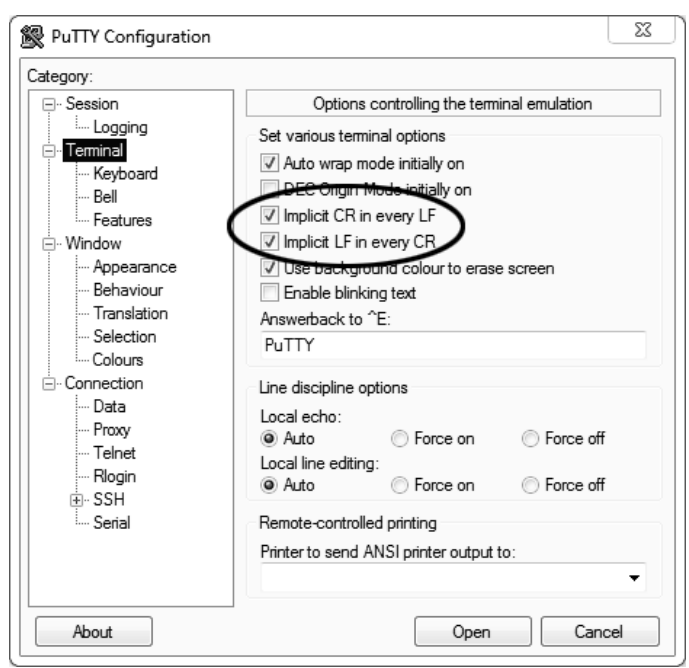

Рисунок 34 – Окно вкладки «Terminal»

Б.3.3 Задать настройки на вкладке «Window», показанной на рисунке 35.

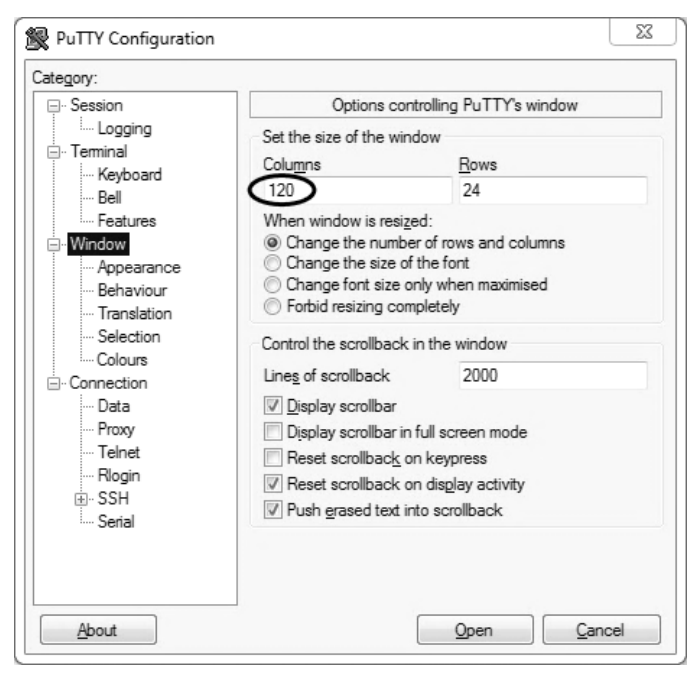

Рисунок 35 – Окно вкладки «Window»

Б.З.4 Задать настройки на вкладке «Window > Translation», показанной на рисунке 36.

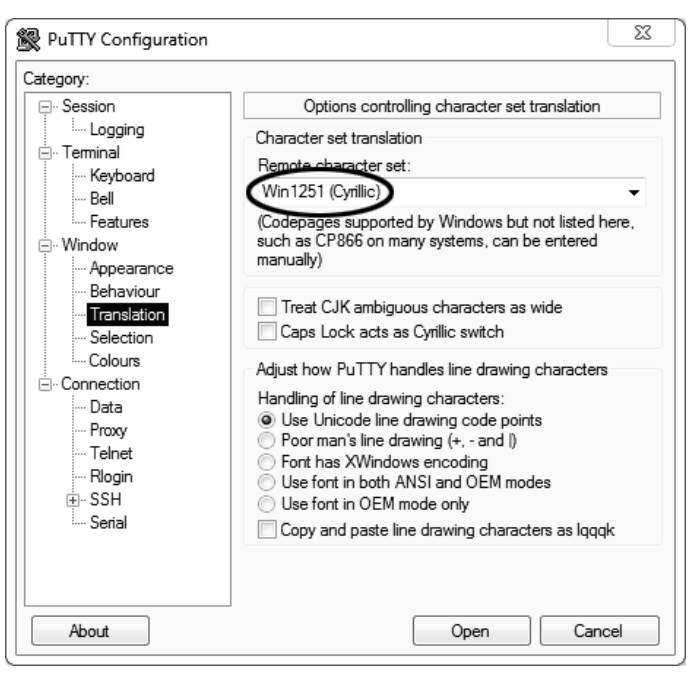

Рисунок 36 – Окно вкладки «Window > Translation»

Б.3.5 Открыть вкладку «Connection > Serial», показанную на рисунке 37.

| PuTTY Configuration                                                                                                    |                                                                                                    | 23                                  |
|----------------------------------------------------------------------------------------------------|----------------------------------------------------------------------------------------------------|-------------------------------------|
| Category:                                                                                                    |                                                                                                    |                                     |
| Category:<br>Session<br>Logging<br>Terminal<br>Keyboard<br>Bell<br>Features<br>Window<br>Appearance<br>Behaviour<br>Translation<br>Selection<br>Colours<br>Connection<br>Proxy<br>Telnet<br>Rlogin<br>SSH<br>Senal | Options controlling<br>Select a serial line<br>Serial line to connect to<br>Configure the serial line<br>Speed (baud)<br>Data bits<br>Stop bits<br>Parity<br>Flow control | COM8<br>19200<br>8<br>1<br>XON/XOFF |
|                                                                                                    | O                                                                                                    | ben Cancel                          |

Рисунок 37 – Окно вкладки «Connection > Serial»

Б.З.6 Указать номер порта, определённый ранее в пункте Б.2.3 (в примере это порт СОМ8).

Б.3.7 Настроить остальные параметры соединения в соответствии с приведёнными в таблице 22.

| Параметр     | Значение |  |  |
|--------------|----------|--|--|
| Speed (baud) | 9600     |  |  |
| Data bits    | 8        |  |  |
| Stop bits    | 1        |  |  |
| Parity       | None     |  |  |
| Flow control | XON/XOFF |  |  |

Таблица 22 – Параметры соединения

| Б.З.8 | Открыть | вкладку | «Session», | показанную н | а рисунке 38. |
|-------|---------|---------|------------|--------------|---------------|
|-------|---------|---------|------------|--------------|---------------|

| PuTTY Configuration                                                                                                    | <u>م</u>                                                                                                    |
|----------------------------------------------------------------------------------------------------|----------------------------------------------------------------------------------------------------|
| Lategory:<br>Session<br>Logging<br>Terminal<br>Keyboard<br>Bell<br>Features<br>Window<br>Appearance<br>Behaviour<br>Translation<br>Selection<br>Colours<br>Connection<br>Proxy<br>Telnet<br>Rlogin<br>SSH<br>Serial | Basic options for your PuTTY session       Specify the destination you want to connect to       Serial line     Speed       COM8     115200 |
|                                                                                                    | Raw Telnet Rlogin SSH Serial                                                                                                    |
|                                                                                                    | Close window on exit:<br>Always Never  Open Cancel                                                                                          |

Рисунок 38 – Окно вкладки «Session»

Б.3.9 Выбрать тип подключения «Serial», дать название соединению в соответствии с номером порта и скоростью передачи данных (в данном примере это «COM\_8») и нажать кнопку [Save]. Б.3.10 Закрыть программу «PuTTY».

Б.3.11 В свободной области рабочего стола нажать правую кнопку мыши, в контекстном меню выбрать пункт «Создать > Ярлык», показанный на рисунке 39.

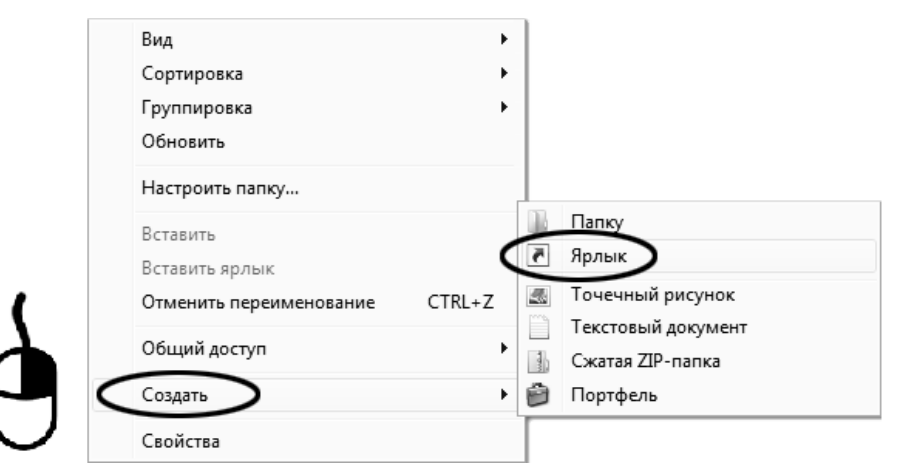

Рисунок 39 – Контекстное меню рабочего стола: создание ярлыка

Откроется диалоговое окно, показанное на рисунке 40.

|                                                                                                    | 23    |
|----------------------------------------------------------------------------------------------------|-------|
| 🕞 🕫 Создать ярлык                                                                                                    |       |
| Для какого элемента нужно создать ярлык?                                                                                                |       |
| Этот мастер помогает создать ярлык, указывающий на локальные или сетевые программы,<br>файлы, папки, компьютеры или адреса в Интернете. |       |
| Укажите расположение объекта:                                                                                                    |       |
| C:\Program Files (x86)\PuTTY\putty.exe" -load "COM_8 O63op                                                                              |       |
| Для продолжения нажмите кнопку "Далее".                                                                                                 |       |
| Далее                                                                                                    | тмена |

Рисунок 40 – Окно мастера «Создание ярлыка»

Б.3.12 В текстовом поле набрать путь к расположению программы и через пробел параметр «-load "COM\_8"», где «COM\_8» — название соединения, сохранённого при настройке программы «PuTTY». Название соединения должно быть заключено в кавычки. Если в пути расположения программы есть пробелы, то путь также необходимо заключить в кавычки. В данном примере в текстовом поле введено значение «"C:\Program Files (x86)\PuTTY\putty.exe" -load "COM\_8"».

Б.3.13 Нажать [Далее] – откроется окно, показанное на рисунке 41.

| G | <u>л</u> Создать ярлык                        |        |
|---|-----------------------------------------------|--------|
|   | Как назвать ярлык?<br>В слите ими ардент      |        |
|   | терминал                                      |        |
|   | Чтобы создать ярлык, нажмите кнопку "Готово". |        |
|   | Готово                                        | Отмена |

Рисунок 41 – Окно мастера «Создание ярлыка»

Б.3.14 В текстовом поле ввести название ярлыка, удобное для дальнейшего применения. В данном примере дано название «терминал».

Б.3.15 Нажать [Готово] для завершения настройки ярлыка.

# Б.4 Использование терминала

Б.4.1 Теперь программа PuTTY может быть запущена двойным щелчком по ярлыку. Окно запущенной программы показано на рисунке 42.

| B COM8 - PuTTY |  | 23 |
|----------------|--|----|
|                |  | *  |
|                |  |    |
|                |  |    |
|                |  |    |

#### Рисунок 42 – Окно терминала

Б.4.2 При подключении аппарата и запуске передачи в открывшемся окне будут выводиться принимаемые данные. Они автоматически сохраняются в файл, указанный при настройке соединения. Для завершения приёма данных закрыть программу PuTTY кнопкой [x], расположенной в правом верхнем углу окна.

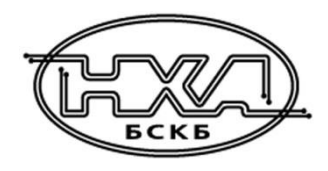

По вопросам продаж и поддержки обращайтесь:

Алматы (7273)495-231 Ангарск (3955)60-70-56 Архангельск (8182)63-90-72 Астрахань (8512)99-46-04 Барнаул (3852)73-04-60 Белгород (4722)40-23-64 Благовещенск (4162)22-76-07 Брянск (4832)59-03-52 Владивосток (423)249-28-31 Владикавказ (8672)28-90-48 Владимир (4922)49-43-18 Волгоград (844)278-03-48 Вологда (8172)26-41-59 Воронеж (473)204-51-73 Екатеринбург (343)384-55-89 Иваново (4932)77-34-06 Ижевск (3412)26-03-58 Иркутск (395)279-98-46 Казань (843)206-01-48

Калининград (4012)72-03-81 Калуга (4842)92-23-67 Кемерово (3842)65-04-62 Киров (8332)68-02-04 Коломна (4966)23-41-49 Кострома (4942)77-07-48 Краснодар (861)203-40-90 Красноярск (391)204-63-61 Курск (4712)77-13-04 Курган (3522)50-90-47 Липецк (4742)52-20-81 Магнитогорск (3519)55-03-13 Москва (495)268-04-70 Мурманск (8152)59-64-93 Набережные Челны (8552)20-53-41 Нижний Новгород (831)429-08-12 Новокузнецк (3843)20-46-81 Ноябрьск (3496)41-32-12 Новосибирск (383)227-86-73

Омск (3812)21-46-40 Орел (4862)44-53-42 Оренбург (3532)37-68-04 Пенза (8412)22-31-16 Петрозаводск (8142)55-98-37 Псков (8112)59-10-37 Пермь (342)205-81-47 Ростов-на-Дону (863)308-18-15 Рязань (4912)46-61-64 Самара (846)206-03-16 Саранск (8342)22-96-24 Санкт-Петербург (812)309-46-40 Саратов (845)249-38-78 Севастополь (8692)22-31-93 Симферополь (3652)67-13-56 Смоленск (4812)29-41-54 Сочи (862)225-72-31 Ставрополь (8652)20-65-13 Сургут (3462)77-98-35

Сыктывкар (8212)25-95-17 Тамбов (4752)50-40-97 Тверь (4822)63-31-35 Тольятти (8482)63-91-07 Томск (3822)98-41-53 Тула (4872)33-79-87 Тюмень (3452)66-21-18 Ульяновск (8422)24-23-59 Улан-Удэ (3012)59-97-51 Уфа (347)229-48-12 Хабаровск (4212)92-98-04 Чебоксары (8352)28-53-07 Челябинск (351)202-03-61 Череповец (8202)49-02-64 Чита (3022)38-34-83 Якутск (4112)23-90-97 Ярославль (4852)69-52-93

Россия +7(495)268-04-70

Казахстан +7(7172)727-132

Киргизия +996(312)96-26-47